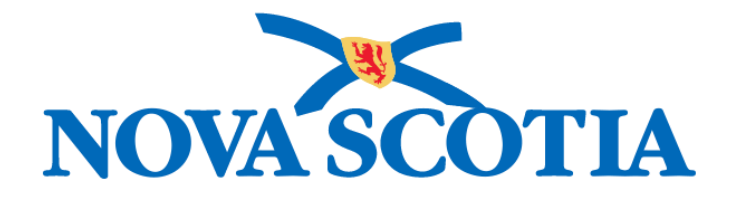

# P16-0371 Panorama Project

# Panorama Immunization Management User Manual

# CLT 102 Advanced Client Records Management

Version 1.0

Dated: 2018-01-24

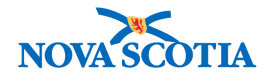

#### © 2017 Nova Scotia Department of Health and Wellness

This document is a product of Nova Scotia Department of Health and Wellness. This document and its contents are protected by Canadian and international copyright laws. The contents of this document are confidential and proprietary and are provided to the recipient with the specific understanding that neither the document, nor the information, concepts, ideas, materials, and/or specifications presented herein will be used for any purpose other than the recipient's work with or for The Department of Health and Wellness. Any duplication, distribution, disclosure, or other use except as expressly authorized in writing by The Department of Health and Wellness is strictly prohibited.

The recipient acknowledges that presentation of this document conveys no rights to the intellectual property contained herein. The Department of Health and Wellness makes no warranties, either express or implied, in this document, and The Department of Health and Wellness assumes no liability for any errors, omissions, or inaccuracies included within this document. Information in this document is subject to change without notice.

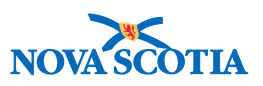

### TABLE OF CONTENTS

| 1 | PUR                                                      | POSE                                                                                                    | 1         |
|---|----------------------------------------------------------|----------------------------------------------------------------------------------------------------|-----------|
| 2 | CLIE                                                     | ENT CONSENT                                                                                                    | 2         |
|   | 2.1<br>2.2<br>2.2<br>2.3<br>2.4<br>2.4<br>2.4.2<br>2.4.2 | VIEW CONSENT FOR IMMUNIZATIONS       1         1       View Client Consent Status         RECORD CONSENT GRANTED       1         1       Attach a Scanned Consent         1       Attach a Scanned Consent         1       RECORD CONSENT REFUSAL         1       UPDATE AND EXPIRE CONSENT         1       Updating Consent Directive         2       Expiring Consent Directive         2       Display and Directive | 224025680 |
| 2 | 2.4.                                                     |                                                                                                    | ט<br>כ    |
| 3 | CLI                                                      | NICAL NOTES                                                                                                    | 2         |
|   | 3.1                                                      | VIEW CLINICAL NOTES                                                                                                    | 2         |
|   | 3.1.                                                     | 1 Viewing Notes from the Client Context Header                                                                                                    | 2         |
|   | 3.1.2                                                    | 2 Viewing Clinical Notes from Notes                                                                                                    | 3         |
|   | 3.2                                                      | RECORD CLINICAL NOTES                                                                                                    | 5         |
|   | 3.3                                                      | UPDATE CLINICAL NOTES                                                                                                    | 7         |
| 4 | CLIE                                                     | ENT WARNINGS                                                                                                    | 0         |
|   | 4.1                                                      | VIEW CLIENT WARNINGS                                                                                                    | 0         |
|   | 4.2                                                      | RECORD CLIENT WARNINGS                                                                                                    | 2         |
|   | 4.3                                                      | UPDATE CLIENT WARNINGS                                                                                                    | 3         |
|   | 4.4                                                      | DELETE CLIENT WARNINGS                                                                                                    | 5         |
| 5 | ALL                                                      | ERGIES                                                                                                    | 7         |
|   | 5.1                                                      | VIEW ALLERGIES                                                                                                    | 7         |
|   | 5.2                                                      | RECORD ALLERGIES                                                                                                    | 8         |
|   | 5.3                                                      | UPDATE ALLERGIES                                                                                                    | 1         |
|   | 5.4                                                      | DELETE ALLERGY                                                                                                    | 2         |

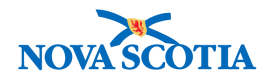

## 1 PURPOSE

The purpose of this course is to provide detailed instructions on how to maintain advanced client information on Panorama. The focus in this course is on clinical client data such as allergies and client warnings. This course is intended for all prospective Panorama users, including nurses and clerks, and is a continuation of the basic client record management course: CLT 101.

After completing the course, users should be able to:

- Manage client consent directives
- View and record clinical notes
- Manage client warnings and allergies

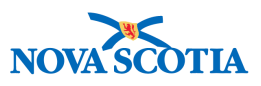

# 2 CLIENT CONSENT

Obtaining a valid informed consent before providing service is a professional requirement and a legal responsibility. Documentation of granted consents in Panorama provides current and accurate information to ensure that only those vaccines that are consented to are provided, and that reasons for consent refusal are documented.

This section covers the following:

- 1. Viewing Consents for Immunizations
- 2. Recording Consent Granted
- 3. Recording Consent Refusal
- 4. Updating and Expiring Consent

#### 2.1 View Consent for Immunizations

When the client presents for service, an immunization provider will verify the availability of consent in Panorama for a vaccine to be administered and will document consent if it is missing from the system.

Even if a written consent is available in a paper file, consent must be documented in Panorama. If required, the written consent may be scanned and attached to the appropriate client record in addition to the consented documented by the user.

Consent for a vaccine/vaccine series only needs to be documented once in Panorama, however, consent should be documented to cover each immunization.

Consents for school clinics are gathered and recorded in advance of the immunization clinic. Consent for other clinics is gathered and entered during the clinic.

#### DHW/NSHA Policy

Several options exist regarding consent management.

- 1. Users should seek consent for the relevant immunizations on each client encounter.
- 2. Users should seek consent for all immunizations in a one-year period.

#### 2.1.1 View Client Consent Status

Clinicians must verify the consent status for vaccines in advance of, or during, a client encounter or immunization clinic. There are three ways to view consent for single immunizations:

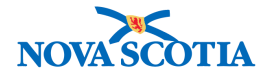

- Through the client's Immunization Profile
- Through the Consent Directive section
- On the worksheet during an immunization clinic

Listed below are steps to view a client's consent status through the client's **Immunization Profile**:

1. After setting a client in context, access the **Immunization Profile** from the **Left-Hand Navigation** menu.

| 🔗 Immunizations        | ~ |
|------------------------|---|
| Immunization Profile   |   |
| Special Considerations |   |
| Adverse Events (AEFI)  |   |

2. Below the **Immunization History-Detailed Data Table**, the component tabs will be displayed. If existing consents are recorded, a check mark will appear on the **Consent** tab.

| Immunization Details                                                     |                                                           |
|--------------------------------------------------------------------------|-----------------------------------------------------------|
| Immunization History - Detailed Data Table                               |                                                           |
| To create a new record click Add.                                        | Add Single Immunization     Add One or More Immunizations |
| Special Considerations AEFI Allergies Deferrals Risk Factors TB Skin Tes | st IGRA Tests 🖌 Mass Imms Event View Consent IHI          |

3. Click on the View Consent tab to review existing consent information.

| pecial | Considerations | AEFI | Allergies       | Deferrals | Risk Factors | TB Skin Test  | IGRA Tests | ✓ Mass | Imms Event   | ✓ Vie | w Consent            | IHI  |
|--------|----------------|------|-----------------|-----------|--------------|---------------|------------|--------|--------------|-------|----------------------|------|
| ▼      | ID *           | 1    | Directive Statu | s Antig   | en ≎         | Instruction O | Effective  | From 🗘 | Effective To | 0     | User's<br>Organizati | on ¢ |
| 0      | 6              | (    | Confirmed       | HPV-      | 4            | Grant         | 2017 Aug   | 14     |              |       | Nova Scotia          | а    |

Listed below are the steps to view a client's consent status through the **Consent Directives** screen:

1. After setting a client in context, go to the Left-Hand Navigation menu and Consent Directive section. Select **Immunization Services**.

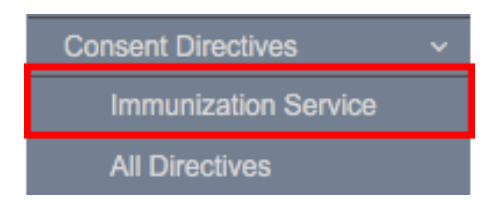

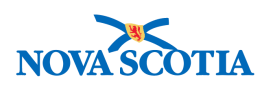

2. View the client's consent directives (if any exist).

| Consent Di | rective | s                       |                |                          |                       |                         |                |                |
|------------|---------|-------------------------|----------------|--------------------------|-----------------------|-------------------------|----------------|----------------|
|            |         |                         |                |                          |                       |                         |                | Add            |
| Update     | View    | Confirm                 | Expire Now Dis | card Delete              | Copy as Draft         | Documents               |                |                |
|            | 8       | Status 🗘<br>Filter On 👻 | Filter -       | Directive Type           | Antigen ≎<br>Filter 👻 | Active 🗘<br>Filter On 👻 | Effective From | Effective To 🗘 |
| •          |         | Confirmed               | Grant          | Service:<br>Immunization | HPV-4                 | Active                  | 2017 Aug 11    |                |
| Total: 1   |         |                         |                |                          | 1 2 2                 |                         |                | 10 -           |

A consent may also be viewed on an immunization event worksheet.

- 1. Search for and select the Mass Imms Event.
- 2. Click Worksheet.

| Search Mass Immunization | Event     | Search | Retrieve | Reset |     | ?   |
|--------------------------|-----------|--------|----------|-------|-----|-----|
|                          |           |        |          |       | Cre | ate |
| Update View Delete W     | /orksheet |        |          |       |     |     |

3. The consent status is listed for each client on the worksheet.

| Ev                | ent                                                                                                    | Worksh | eet         |                |                  |                      |                                   |                   |                                    |                               |  |  |
|-------------------|----------------------------------------------------------------------------------------------------|--------|-------------|----------------|------------------|----------------------|-----------------------------------|-------------------|------------------------------------|-------------------------------|--|--|
| Eve<br>Eve<br>Eve | Svent Title:       Exent Date:       16         Event Zour:       2017 Dec 01       Location:         Svent Type:       School Immunization       Status:         Displaying 20 out of 20 clients       Event Status:       Status:                                                          |        |             |                |                  |                      |                                   |                   |                                    |                               |  |  |
| 1                 | Record Consent         Record Immunization         Client Event Status         Client Event Summary         Deferrals         Preview Client           View Consent         Update Client         Generate Letters         Assess and Immunize         Example Client         Example Client |        |             |                |                  |                      |                                   |                   |                                    |                               |  |  |
|                   |                                                                                                    | \$     | Client ID 💠 | Client Name *  | Date of Birth \$ | Gender ≎<br>Filter - | Immunizing<br>Agent ≎<br>Filter 👻 | Forecast Status 🗢 | Consent<br>Readiness ≎<br>Filter - | Event<br>Status ≎<br>Filter ◄ |  |  |
|                   |                                                                                                    |        | 43          | Autumn, Andrew | 2005 Sep 27      | Male                 | Men-<br>C-ACYW                    | Due               | Granted                            |                               |  |  |
|                   |                                                                                                    |        | 43          | Autumn, Andrew | 2005 Sep 27      | Male                 | HB-regular                        | Not Forecasted    | Missing                            |                               |  |  |
|                   |                                                                                                    |        | 43          | Autumn, Andrew | 2005 Sep 27      | Male                 | HPV-4                             | Due               | Granted                            |                               |  |  |

#### 2.2 Record Consent Granted

Similar to viewing the consent in the section above, there are three ways to add consent:

- Through the client's Immunization Profile
- Through the **Consent Directive** section
- On the Mass Imms Event worksheet

**#1** - The steps below outline how to record a granted consent for a client in context through the **Consent Directive** screen:

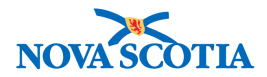

1. Go to the Left-Hand Navigation menu and Consent Directive section. Select Immunization Services.

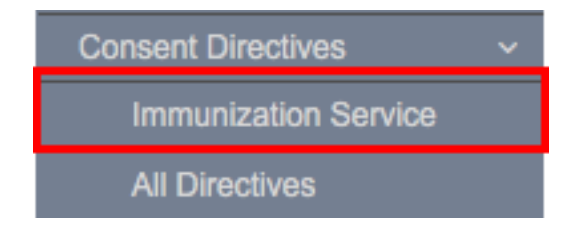

2. The **Consent Directives** screen will display. Click on **Add** to document a new consent.

| Consent Directives                                 | - Immunization Service                                                                  | Add to WQ Sa                                                                          | ve Reset I 너 🔒 ?                                                           |
|----------------------------------------------------|-----------------------------------------------------------------------------------------|---------------------------------------------------------------------------------------|----------------------------------------------------------------------------|
| Cilent ID: 14                                      | Name(Last, First Middle)/Gender:<br>Winter, Crystalla / Female                          | Health Card No:<br>040000000                                                          | Active<br>Date of Birth / Age:<br>2016 Apr 20 / 1 years 6 months 4<br>days |
| Phone Number:<br>1-(902)-666-7788(Primary<br>home) | Jurisdiction Info:<br>Department of Health and Wellness,Nova Scotia Health<br>Authority | Additional ID Type / Additional ID:<br>Provincial health service provider ider<br>/ - | tifier                                                                     |
| Consent Directives                                 |                                                                                         |                                                                                       |                                                                            |
| To create a new record clic                        | k Add.                                                                                  |                                                                                       | Add                                                                        |

3. In the Add Consent Directives screen, select the Immunizing Agent in the Select Agent field. Add the number of doses the consent will include.

| Add Consent Directive                                                                                                    | Apply | Reset | ₽ | × |
|----------------------------------------------------------------------------------------------------|-------|-------|---|---|
| • Directive Category:     • Directive Sub Category:     Directive Type:       Service     Immunization     Service: Immunization |       |       |   |   |
| * Consent Applies To:                                                                                                    |       |       |   |   |
| Antigen Select Option: Number of Doses:                                                                                          |       |       |   |   |
| Select Agents:       Select Antigens:         MMR-Var       Image: Select an Agent and click the arrow to display Antigens.      |       |       |   |   |
| Instruction:     Reason for Refusal:     Refuse     Grant Refuse     (100 characters remaining )                                 |       |       |   |   |
| * Status:                                                                                                    |       |       |   |   |
| Effective From:     To:     Form of Consent:       2017/10/24     yyyy/mm/dd                                                     |       |       |   |   |
| Consent Given To: Consent Given By:                                                                                              |       |       |   |   |
| Current User Tester, Panorama Related Client                                                                                     |       |       |   |   |
| Other Conter Relation Relationship Type                                                                                          |       |       |   |   |
| Comments:                                                                                                    |       |       |   |   |

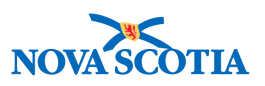

4. Once the Immunizing Agent is identified, click on the arrow to the right of the data field.

| * Consent Applies To:                                    |                                                                              |
|----------------------------------------------------------|------------------------------------------------------------------------------|
| Antigen Select Option:<br>All Antigens  Selected Antigen | Number of Doses:                                                             |
| Select Agents:<br>MMR-Var →                              | Select Antigens:<br>Select an Agent and click the arrow to display Antigens. |

5. All the component antigens in the agent will automatically be selected and their consent readiness (the status of the consent) is displayed. If consents already exist for any antigens, click on the checkbox to deselect so the existing consent is not overwritten.

| Antigen Select Option:  |       |        |                 | Number of Doses:  |
|-------------------------|-------|--------|-----------------|-------------------|
| All Antigens Selected A | ntige | ns     |                 | 1                 |
| Select Agents:          |       | Select | Antigens:       |                   |
| *                       | +     | ~      | Antigens        | Consent Readiness |
|                         |       | ~      | Measles (M)     | Missing           |
|                         |       |        | Mumps (Mu)      | Missing           |
|                         |       |        | Rubella (R)     | Missing           |
|                         |       |        | Varicella (Var) | Missing           |

- 6. Once the correct antigens are confirmed, proceed down the page and select the consent status. To record granted consent leave the **Instruction** field unchanged as the default value is **Grant**.
  - School consents will be entered in Draft Status by the Immunizations Clerk. The nurse will review and change the status to Confirmed. In some situations, one nurse will create the Draft consent, and it will be changed to Confirmed by another nurse.
  - Enter the **Effective From** and **Effective To** dates.
  - Follow DHW policy when determining whether to record who provided the consent and who the consent was provided to.
- 7. Specify the form of consent by selecting from the drop-down menu.

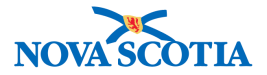

#### Form of Consent:

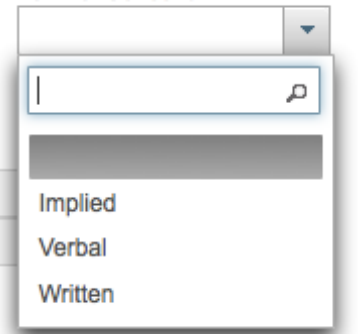

8. Click **Apply** to complete the Consent directive. The new consents will appear in the table with a pending icon in the second column. Remember to click **Save** at the top of the page to ensure this new consent is added to the client record. Once saved, the pending icon will no longer be visible.

| Cons                                      | ent D                                                                                                    | irect   | ives - Immuni           | zation Service            |                          |                       | Add to WQ               | Save    | Reset    | ii log   | ₽?       |
|-------------------------------------------|----------------------------------------------------------------------------------------------------|---------|-------------------------|---------------------------|--------------------------|-----------------------|-------------------------|---------|----------|----------|----------|
| Client<br>14<br>Phone<br>1-(902)<br>home) | Client ID:       Name(Last, First Middle)/Gender:       Health Card No:       Date of Birth / Age:         14       Winter, Crystalla / Female       0400000000       2016 Apr 20 / 1 years 6 months 4 days         Phone Number:       Jurisdiction Info:       Department of Health and Wellness,Nova Scotia Health Authority       Additional ID Type / Additional ID: |         |                         |                           |                          |                       |                         |         |          |          |          |
| Con                                       | sent Di                                                                                                    | rective | 98                      |                           |                          |                       |                         |         |          | ų,       | <b>*</b> |
|                                           |                                                                                                    |         |                         |                           |                          |                       |                         |         |          |          | Add      |
| Up                                        | date                                                                                                    | View    | Confirm                 | Expire Now Disc           | ard Delete               | Copy as Draft         | Documents               |         |          |          |          |
|                                           | V                                                                                                    | 8       | Status 🗘<br>Filter On 👻 | Instruction ≎<br>Filter ▼ | Directive Type<br>≎      | Antigen ≎<br>Filter 👻 | Active 🗘<br>Filter On 👻 | Effecti | ive From | Effectiv | ∕e To ≎  |
|                                           | 0                                                                                                    |         | Confirmed               | Grant                     | Service:<br>Immunization | Measles (M)           | Active                  | 2017 0  | Oct 24   |          |          |
|                                           | 0                                                                                                    |         | Confirmed               | Grant                     | Service:<br>Immunization | Mumps (Mu)            | Active                  | 2017 0  | Oct 24   |          |          |
|                                           | 0                                                                                                    |         | Confirmed               | Grant                     | Service:<br>Immunization | Rubella (R)           | Active                  | 2017 0  | Oct 24   |          |          |
|                                           | 0                                                                                                    |         | Confirmed               | Grant                     | Service:<br>Immunization | Varicella (Var)       | Active                  | 2017 0  | Oct 24   |          |          |

**#2** - The second way to record consent before providing immunization services to the client is through the client's **Immunization Profile.** 

The steps below can be done in the same way for either Add Single Immunizations or Add One or More Immunizations. The steps provided below use Add Single Immunizations:

1. After setting a client in context, access the **Immunization Profile** from the **Left-Hand Navigation** menu.

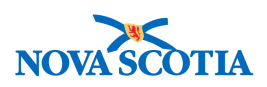

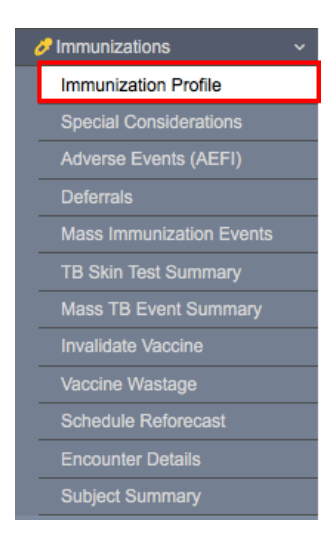

2. Select Add Single Immunization and click on either Add Non-Provider Recorded or Add Provider Recorded.

|                                             | *                                                                                                    |
|---------------------------------------------|----------------------------------------------------------------------------------------------------|
|                                             |                                                                                                    |
|                                             |                                                                                                    |
| <ul> <li>Add Single Immunization</li> </ul> | ✓ Add One or More Immunizations                                                                                                    |
| Add Historical                              |                                                                                                    |
| t Add Non-Provider Recorded                 | : ✓ View Consent IHI                                                                                                    |
| Add Provider Recorded                       |                                                                                                    |
| s                                           | <ul> <li>Add Single Immunization</li> <li>Add Historical</li> <li>Add Non-Provider Recorded</li> <li>Add Provider Recorded</li> </ul> |

3. Select the appropriate **Agent** and **Date of Administration** click **Record Consent**. *Refer to IMM 101 for guidance on recording immunizations.* 

| Add Immunization                                                                                       | Record Consent Apply Reset                  |                        |      |  | × |  |
|----------------------------------------------------------------------------------------------------|---------------------------------------------|------------------------|------|--|---|--|
| Immunization Type: Non-Provider Recorded<br>Include non-inventoried agents<br>* Agent:<br>DTaP-IPV-Hib | Date Administered: 2017/10/24     hh:mm ADT | Age at Administration: | days |  |   |  |
| Consent Readiness:<br>Missing                                                                          | Consent for Service Override/Bypass Reason: |                        |      |  |   |  |

4. Select **Grant** under **Instruction**, the appropriate **Effective From** and **Effective To** dates, and the **Form of Consent**. Click **Save**.

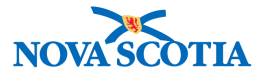

| Record Consent for Service                     |                                                                       | ×                 |
|------------------------------------------------|-----------------------------------------------------------------------|-------------------|
| Clients:<br>Winter, Crystalla                  | Consent will be recorded for agents                                   | :                 |
| Instruction: Reason for Refusal:     Grant     | Reason Description:                                                   |                   |
| • Effective From: To:<br>2017/10/24 2018/06/29 | Number of Doses:         Form of Consent:           1         Written |                   |
| Consent Given To:                              | Consent Given By:                                                     |                   |
| Not Specified                                  | Not Specified                                                         |                   |
| Current User Tester, Panorama                  | Related Client                                                        | · ·               |
| Other                                          | Other Relation                                                        | Relationship Type |
|                                                |                                                                       |                   |
| Comments:                                      |                                                                       |                   |
|                                                |                                                                       |                   |
|                                                |                                                                       |                   |
|                                                |                                                                       | Save              |
|                                                |                                                                       |                   |
|                                                |                                                                       |                   |

5. Verify **Consent Readiness** status has changed to **Granted.** 

| Immunization Type: Non-Provider Recorded |                              |
|------------------------------------------|------------------------------|
| Include non-inventoried agents           | * Date Administered:         |
| * Agent:                                 | 2017/10/24 🛛 🔠 🖉 hh:mm 🖉 ADT |
| DTaP-IPV-Hib                             |                              |
| Consent Readiness:<br>Granted            |                              |

#3 - The third way to add a consent is to add it on the Mass Imms Event worksheet.

- 1. Search for and select the Mass Imms Event.
- 2. Click Worksheet.
- 3. Select the client who requires a consent completed.

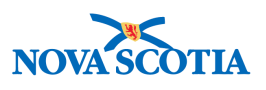

| Event Worksheet                                                                                   |                |                  |                                                         |                                           |                               |                                    | *                             |
|---------------------------------------------------------------------------------------------------|----------------|------------------|---------------------------------------------------------|-------------------------------------------|-------------------------------|------------------------------------|-------------------------------|
| Event Title: Eastern - Sydney Acade<br>Event Date: 2017 Dec 01<br>Event Type: School Immunization | my             |                  | Event ID: 1<br>Location: 5<br>Status: Op<br>Created By: | 6<br>Sydney Academy<br>en<br>Berard, Rene | ,                             |                                    |                               |
| Displaying 20 out of 20 clients                                                                   |                |                  |                                                         |                                           |                               |                                    |                               |
| Record Consent Record In                                                                          | munization     | nt Event Status  | Client Event Sum                                        | mary Defer                                | rals Preview Client           | :                                  |                               |
| View Consent Update Clier                                                                         | Generate Lette | ers Assess and I | mmunize                                                 |                                           |                               |                                    |                               |
| Client ID \$                                                                                      | Client Name 🔺  | Date of Birth \$ | Gender ≎<br>Filter 👻                                    | Immunizing<br>Agent ≎<br>Filter 👻         | Forecast Status ≎<br>Filter ▼ | Consent<br>Readiness ≎<br>Filter ▼ | Event<br>Status ≎<br>Filter ▼ |
| 43                                                                                                | Autumn, Andrew | 2005 Sep 27      | Male                                                    | Men-<br>C-ACYW                            | Due                           | Granted                            |                               |
| 43                                                                                                | Autumn, Andrew | 2005 Sep 27      | Male                                                    | HB-regular                                | Not Forecasted                | Missing                            |                               |

- 4. Click the **Record Consent** button.
- 5. The **Record Consent for Service** screen displays. Complete the consent and click **Save**.

| Record Consent for Service         |                                                                               | ×   |
|------------------------------------|-------------------------------------------------------------------------------|-----|
| Clients:<br>Autumn, Andrew         | Consent will be recorded for agents:<br>HB-regular<br>HPV-4<br>Men-C-ACYW-135 |     |
| * Instruction: Reason for Refusal: | Reason Description:                                                           |     |
| Grant                              | ~                                                                             |     |
| * Effective From: To:              | Number of Doses: Form of Consent:                                             |     |
| 2017/12/19                         | 1 Written                                                                     |     |
| Consent Given To:                  | Consent Given By:                                                             |     |
| Not Specified                      | Not Specified                                                                 |     |
| Current User ALL, parsoncm         | Related Client                                                                |     |
| Other                              | Other Relation Legal Guardian                                                 |     |
|                                    |                                                                               |     |
| Comments:                          |                                                                               |     |
|                                    |                                                                               |     |
|                                    |                                                                               |     |
|                                    | Save                                                                          | set |

#### 2.2.1 Attach a Scanned Consent

A signed consent form may be scanned and attached to the client file.

1. Select the consent under Consent Directives – Immunization Services.

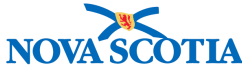

| onse | ent Di | irective | 95                      |                 |                          |                                       |                         |                | Adu             |
|------|--------|----------|-------------------------|-----------------|--------------------------|---------------------------------------|-------------------------|----------------|-----------------|
| Upd  | ate    | View     | Confirm                 | Expire Now Disc | ard Delete               | Copy as Draft                         | ocuments                |                | Aut             |
| ]    | ▼      | 8        | Status ≎<br>Filter On 👻 | Instruction 🗘   | Directive Type           | Antigen ≎<br>Filter ▼                 | Active 🗘<br>Filter On 👻 | Effective From | Effective To \$ |
| 2    | 0      |          | Confirmed               | Grant           | Service:<br>Immunization | Meningococcal<br>(Men-<br>P-ACYW-135) | Active                  | 2017 Dec 14    |                 |
|      | 0      |          | Confirmed               | Grant           | Service:<br>Immunization | HPV-4                                 | Active                  | 2017 Dec 14    | 2018 Jun 29     |

- 2. Click **Documents.**
- 3. Under Context Documents Document List, click Add New.
- 4. Click **Browse** to find and select the document.

| Document                                                       | Management                                                                                               | ? 🗏 |
|----------------------------------------------------------------|----------------------------------------------------------------------------------------------------|-----|
| Add New Doc                                                    | ument                                                                                                    |     |
| X Upload file be                                               | ore submitting changes                                                                                   |     |
| * File name: B<br>File uploaded:<br>Selected Doc<br>* Document | rowse Signed Consent.docx Upload File ument: ittle:                                                      |     |
| * Effective<br>Date:                                           | 2017     /     19     Expiration     /     III       yyyy     mm     dd     Date:     yyyy     mm     dd |     |
| Status: * ac<br>Enter<br>Keyword:                              | tive CTRL key for multiple selections.                                                                   |     |
| Description:                                                   | ded by : ALL, parsoncm on : 2017 Dec 19                                                                  |     |
|                                                                | Submit Clear Cancel                                                                                      |     |

- 5. Add the File Name under **Document Title**.
- 6. Click Upload File.
- 7. Click Submit.
- 8. The scanned consent will display under **Documents** in the **Consent Directive** screen.

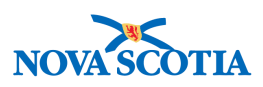

|      |                   |          |                             |               |             |               | Context Documer |
|------|-------------------|----------|-----------------------------|---------------|-------------|---------------|-----------------|
| Docι | uments            |          |                             |               |             |               |                 |
| Op   | en                |          |                             |               |             |               |                 |
|      | Document Title 🔺  | Size 🗘   | Туре 🗘                      | Posted By 💠   | Posted On 💠 | Description 💠 | Status 💠        |
|      | Signed Consent    | 22.59 KB | VND.OPENXMLF<br>OFFICEDOCUM | ALL, parsoncm | 2017 Dec 19 |               | active          |
| Tota | Total: 1 3 3 10 - |          |                             |               |             |               |                 |
|      |                   |          |                             |               |             |               | Apply Reset     |

#### 2.3 Record Consent Refusal

Consistent documentation of client immunization refusals in Panorama will inform other users of the client/guardian's decision to refuse vaccines and will ensure that refused vaccines are not administered in error.

Documentation of an immunization refusal in Panorama does not remove the eligible vaccine(s) from the forecasted vaccines or prevent the immunization Provider from offering the vaccine(s) at routine times or as opportunities are presented (for as long as the client is eligible for the vaccine).

A documented refusal is considered valid until a consent grant has been obtained from the client/guardian and documented.

# *Tip: Recording Refused Consent*

To record a **refusal for all antigens** in Panorama, select **All Antigens** (selects all Antigens in the system). This step will save you time by adding all the antigens the consent should include for refusal. In most instances, however, Users will record Consent Refusals for only a limited number of immunizations. In this case, select the **Selected Antigens**.

Below are the steps to record **Refusal Consent** through the **Consent Directives** screens:

1. Go to the Left-Hand Navigation menu and Consent Directive section. Select Immunization Services.

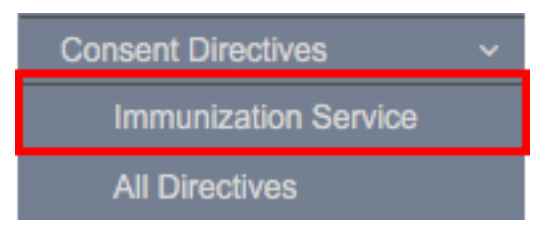

2. The **Consent Directives** screen will display. Click on **Add** to document a new consent refusal.

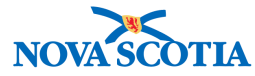

| Consent Directives                                 | Reset 🛛 🗐 🔒 ?                                                                           |                                                                                             |                                                           |
|----------------------------------------------------|-----------------------------------------------------------------------------------------|---------------------------------------------------------------------------------------------|-----------------------------------------------------------|
|                                                    |                                                                                         |                                                                                             | Active                                                    |
| Client ID: 0                                       | Name(Last, First Middle)/Gender:<br>Avocada, Isabelle / Female                          | Health Card No:<br>1400000000                                                               | Date of Birth / Age:<br>2011 May 25 / 6 years 4<br>months |
| Phone Number:<br>1-(902)-989-5575(Primary<br>home) | Jurisdiction Info:<br>Department of Health and Wellness,Nova Scotia Health<br>Authority | Additional ID Type / Additional ID:<br>Provincial health service provider identifier /<br>- |                                                           |
| Consent Directives                                 |                                                                                         |                                                                                             |                                                           |
| To create a new record click                       | k Add.                                                                                  |                                                                                             | Add                                                       |

3. In the Add Consent Directives screen, note that Selected Antigens is defaulted. Select the Immunizing Agent in the Select Agents field. Add the number of doses the consent refusal will include.

| Antigen Select Option:        |                                                                | Number of Doses: |
|-------------------------------|----------------------------------------------------------------|------------------|
| All Antigens Select           | ed Antigens                                                    | 1                |
| Select Agents:<br>DT          | Select Antigens:<br>Select an Agent and click the arrow to dis | splay Antigens.  |
|                               | for Refusal: Reason Description:                               |                  |
| DT-IPV                        | (100 characters remaining                                      | g.)              |
| DTaP-HB-IPV-Hib               |                                                                |                  |
| DTaP-IPV                      | Form of Consent:                                               |                  |
| 2 DTaP-IPV-Hib<br>DTwP-HB-Hib | /dd                                                            |                  |

4. Once the Immunizing Agent is identified, click on the arrow to the right of the data field.

| Antigen Select Option: |                       | Number of Doses:                       |
|------------------------|-----------------------|----------------------------------------|
| All Antigens Sele      | cted Antigens         | 1                                      |
| Select Agents:         | Select Antigens:      |                                        |
| DTaP-IPV               | → Select an Agent and | I click the arrow to display Antigens. |

5. All the component antigens in the agent will automatically be selected and their consent readiness (the status of the consent) is displayed. If consents already exist for any antigens, click on the checkbox to deselect so the existing consent is

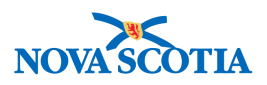

not overwritten. If the client is withdrawing consent for an antigen or agent with pre-existing consent, do not deselect and simply record the consent refusal.

| Antigen Select Option: |             |                  | Number of Doses:  |
|------------------------|-------------|------------------|-------------------|
| All Antigens 💿 Sele    | cted Antige | ns               | 1                 |
| ect Agents:            |             | Select Antigens: |                   |
|                        | • →         | Antigens         | Consent Readiness |
|                        |             | Diphtheria (D)   | Missing           |
|                        |             | Pertussis (aP)   | ) Missing         |
|                        |             | Polio (IPV)      | Missing           |
|                        |             | Tetanus (T)      | Missing           |

 Once the correct antigens are confirmed, proceed down the page and select the consent status. To record consent refusal, click **Refuse**. Select the appropriate **Reason for Refusal** from the dropdown menu. If the reason is "**Other**", provide a brief note in the adjacent **Reason Description** field.

| * Instruction:       | * Reason for Refusal:     | Reason Description:    |
|----------------------|---------------------------|------------------------|
| Grant 💿 Refuse       | -                         |                        |
|                      | م ا                       | characters remaining.) |
| * Status:            |                           |                        |
| Draft  Confirmed     | Parent/Guardian/Client Re | efusal                 |
| * Effective From: To |                           | n consent:             |

- In many cases, the immunization clerk will create the consent in Draft status, and the Nurse will change to Confirmed upon review. Follow the NS policy on this point.
- Enter the Effective From and To dates.
- If available, record who provided the consent and who the consent was provided to.
- 7. Specify the form of consent by selecting from the drop-down menu.

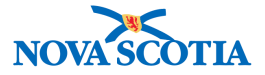

# Form of Consent:

 Click Apply to complete the Consent directive. The new consent refusal will appear in the table with a pending icon in the second column. Remember to click Save at the top of the page to ensure this new consent refusal is added to the client record.

| Conse                                         | ent D                                                                                                    | irect   | ives - Immun            | ization Servic | e                        |                       | Add to WQ                                                                                                    | Save       | Reset | 1 🔤 🖨 ?                                 |
|-----------------------------------------------|----------------------------------------------------------------------------------------------------|---------|-------------------------|----------------|--------------------------|-----------------------|----------------------------------------------------------------------------------------------------|------------|-------|-----------------------------------------|
| Client I<br>21<br>Phone M<br>1-(902)<br>home) | Client ID:<br>21 Name(Last, First Middle)/Gender:<br>Avocada, Isabelle / Female<br>Phone Number:<br>-(902)-989-5575(Primary<br>nome) Department of Health and Wellness,Nova Scotia He<br>Authority |         |                         |                |                          |                       | Health Card No:<br>140000000<br>Additional ID Type / Additional ID:<br>Provincial health service provider identifier |            |       | Active<br>inth / Age:<br>25 / 6 years 4 |
| Cons                                          | ent D                                                                                                    | irectiv | es                      |                |                          |                       |                                                                                                    |            |       |                                         |
| Up                                            | date                                                                                                    | View    | Confirm                 | Expire Now Dis | card Delete              | Copy as Draft         | Documents                                                                                                    |            |       | Add                                     |
|                                               | V                                                                                                    | 8       | Status ≎<br>Filter On 👻 | Filter         | Directive Type           | Antigen 🗘<br>Filter 👻 | Active 🗘<br>Filter On 👻                                                                                              | Effective  | From  | Effective To \$                         |
|                                               | 0                                                                                                    | Ð       | Confirmed               | Refuse         | Service:<br>Immunization | Tetanus (T)           | Active                                                                                                    | 2017 Oct : | 24    | 2018 Oct 23                             |
|                                               | 0                                                                                                    | Ð       | Confirmed               | Refuse         | Service:<br>Immunization | Polio (IPV)           | Active                                                                                                    | 2017 Oct : | 24    | 2018 Oct 23                             |
|                                               | 0                                                                                                    | Ð       | Confirmed               | Refuse         | Service:<br>Immunization | Pertussis (aP)        | Active                                                                                                    | 2017 Oct : | 24    | 2018 Oct 23                             |
|                                               | 0                                                                                                    | Ð       | Confirmed               | Refuse         | Service:<br>Immunization | Diphtheria (D)        | Active                                                                                                    | 2017 Oct : | 24    | 2018 Oct 23                             |
| Total                                         | : 4                                                                                                    |         |                         |                |                          | 1                     |                                                                                                    |            |       | 10 -                                    |

#### 2.4 Update and Expire Consent

If a consent directive is no longer valid or was recorded in error, Users have several options available to them:

- Create a new directive for the same agent that will override the existing directive and automatically expire it
- Update the existing directive by setting the **Effective To** date of a directive to a date in the past, or
- Use the **Expire** function

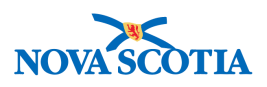

#### ) Tip: Expiring Consent

Choose the **Expire** function if you need to expire multiple consent directives or need to expire consent directives for multi-antigen vaccines (e.g., MMR-Var, DTaP-IPV-Hib). Using the **Expire** function will set the **Effective To** date of the **Consent Directive** to the current date. You will not be able to add comments to explain why the consent was expired. If you want to correct the consent directives recorded in a Mass Immunization Event, it is not recommended to use the Expire function as the consent status of the expired directive will not properly display in the Mass Immunization Event. It is recommended to use the **Update Consent Directive** method instead.

#### 2.4.1 Updating Consent Directive

To update the consent directive, follow these steps:

- 1. Go to the **Consent Directives** and **Immunization Service** from the **Left-Hand Navigation** menu.
- 2. The **Consent Directives Immunization Services** screen is displayed.
- 3. Select the desired consent to be updated by clicking on the checkbox beside each consent.

| Cons | sent D | irective | s                       |                |                          |                       |           |                |                |
|------|--------|----------|-------------------------|----------------|--------------------------|-----------------------|-----------|----------------|----------------|
|      |        |          |                         |                |                          |                       |           |                | Add            |
| Up   | date   | View     | Confirm                 | Expire Now Dis | card Delete              | Copy as Draft         | Documents |                |                |
|      | V      | 8        | Status 🗘<br>Filter On 👻 | Filter -       | Directive Type           | Antigen 🗢<br>Filter 👻 | Active O  | Effective From | Effective To 🗘 |
|      | 0      |          | Confirmed               | Refuse         | Service:<br>Immunization | Diphtheria (D)        | Active    | 2017 Oct 24    | 2018 Oct 23    |
|      | 0      |          | Confirmed               | Refuse         | Service:<br>Immunization | Pertussis (aP)        | Active    | 2017 Oct 24    | 2018 Oct 23    |
|      | 0      |          | Confirmed               | Refuse         | Service:<br>Immunization | Polio (IPV)           | Active    | 2017 Oct 24    | 2018 Oct 23    |
|      | 0      |          | Confirmed               | Refuse         | Service:<br>Immunization | Tetanus (T)           | Active    | 2017 Oct 24    | 2018 Oct 23    |
| Tota | l: 4   |          |                         |                |                          | 1                     |           |                | 10 -           |

A number of options are available to the User once the specific consent is selected, including options to View, Expire, Delete, or Copy as Draft. To update a consent, select the **Update** in the menu at the top of the table. The Update Consent Directive screen will appear. Enter the **Effective To Date**. Note that most fields are greyed out, which means that the user is unable to edit these.

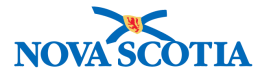

| Update Consent Directive                                                                                                    | Apply | Reset | ₽  | ×  |
|----------------------------------------------------------------------------------------------------|-------|-------|----|----|
| Directive ID:       23       Directive Category:     * Directive Sub Category:     Directive Type:       Service     Immunization     Service: Immunization |       |       |    |    |
| * Consent Applies To:                                                                                                    |       |       |    |    |
| Antigen Select Option: Number of Doses:<br>All Antigens Selected Antigens<br>Select Antigens:<br>Diphtheria (D)                                             |       |       |    |    |
| Instruction:     Grant Refuse     Refuse     Parent/Guardian/Clie     (100 characters remaining.)                                                           |       |       |    |    |
| Status:     Draft Confirmed                                                                                                    |       |       |    |    |
| Confirmed By:     Confirmed On:       Tester, Panorama     2017 Oct 24       Effective From:     Form of Consent:       2017/10/24     [2018/04/23]         |       |       |    |    |
| Consent Given To:     Consent Given By:       Not Specified     Not Specified       Current User     Tester, Panorama       Other     Other Relation        | •     |       |    |    |
| Comments To create a new record click Add.                                                                                                    |       |       | Ad | ld |

- 4. Click Add to record any relevant comments (optional). Click Apply.
- 5. The new consent refusal will appear in the table with an icon in the second column that indicates the consent has pending editorial changes.

| lent ID:                         | Jirect         | ves - immun             |                                           | 3                                                                    | Health C                                                                                    | and No:                    | Date of                                                                       | f Birth / Age:                                          |
|----------------------------------|----------------|-------------------------|-------------------------------------------|----------------------------------------------------------------------|---------------------------------------------------------------------------------------------|----------------------------|-------------------------------------------------------------------------------|---------------------------------------------------------|
| Avocada, Isabelle / Female       |                |                         |                                           | 1400000                                                              | 000                                                                                         | 2011 N<br>months           | /lay 25 / 6 years 5<br>s                                                      |                                                         |
| one Number<br>902)-989-55<br>ne) | r:<br>575(Prim | ary Departm<br>Authorit | don Info:<br>ient of Health and Well<br>/ | Iness,Nova Scotia Hea                                                | Additional ID Type / Additional ID:<br>Provincial health service provider identifier /<br>- |                            |                                                                               |                                                         |
| onsent D                         | irective       | s                       |                                           |                                                                      |                                                                                             |                            |                                                                               |                                                         |
|                                  |                |                         |                                           |                                                                      |                                                                                             |                            |                                                                               | Add                                                     |
| Update                           | View           | Confirm                 | Expire Now Dis                            | card Delete                                                          | Copy as Draft                                                                               | Documents                  |                                                                               |                                                         |
|                                  | B              | Status O                | Instruction<br>Filter                     | Directive Type                                                       | Antigen 🗘<br>Filter 👻                                                                       | Active 🗢<br>Filter On 👻    | Effective From                                                                | Effective To 🗘                                          |
|                                  | 8.0            |                         |                                           | Service:                                                             |                                                                                             |                            |                                                                               |                                                         |
| 0                                | /              | Confirmed               | Refuse                                    | Immunization                                                         | Diphtheria (D)                                                                              | Active                     | 2017 Oct 24                                                                   | 2018 Apr 23                                             |
| 0                                | /              | Confirmed               | Refuse                                    | Immunization<br>Service:<br>Immunization                             | Diphtheria (D)<br>Pertussis (aP)                                                            | Active                     | 2017 Oct 24                                                                   | 2018 Apr 23<br>2018 Oct 23                              |
| 0                                |                | Confirmed<br>Confirmed  | Refuse Refuse Refuse                      | Immunization<br>Service:<br>Immunization<br>Service:<br>Immunization | Diphtheria (D) Pertussis (aP) Polio (IPV)                                                   | Active<br>Active<br>Active | 2017 Oct 24           2017 Oct 24           2017 Oct 24           2017 Oct 24 | 2018 Apr 23           2018 Oct 23           2018 Oct 23 |

6. Remember to click **Save** at the top of the page to ensure this new consent update is saved to the client record.

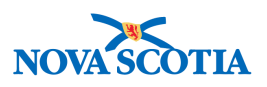

# Tip: Consents on Antigen Level

Consent directives are created at the antigen level, not the agent level. To update consent/refusal for a compound vaccine, you will need to individually update each consent directive for all antigens that comprise that specific vaccine. However, you can select all the consents that you need to update at once.

#### 2.4.2 Expiring Consent Directive

To expire the consent directive, follow the steps outlined below.

- 1. Go to the **Consent Directives** and **Immunization Service** from the **Left-Hand Navigation** menu.
- 2. The **Consent Directives** screen is displayed.
- 3. Select the desired consent to be updated by clicking on the checkbox beside each consent.

| Cons | ent Di                                                                                                    | rective | es                      |          |                          |                                           |                         |                |                |  |
|------|----------------------------------------------------------------------------------------------------|---------|-------------------------|----------|--------------------------|-------------------------------------------|-------------------------|----------------|----------------|--|
|      |                                                                                                    |         |                         |          |                          |                                           |                         |                | Add            |  |
| Up   | Update         View         Confirm         Expire Now         Discard         Delete         Copy as Draft         Documents |         |                         |          |                          |                                           |                         |                |                |  |
|      | ⊽                                                                                                    | 8       | Status 🗘<br>Filter On 👻 | Filter - | Directive Type           | Antigen O                                 | Active 🗘<br>Filter On 👻 | Effective From | Effective To 🗘 |  |
|      | 0                                                                                                    |         | Confirmed               | Grant    | Service:<br>Immunization | Tetanus (T)                               | Active                  | 2017 Oct 24    | 2018 Jun 29    |  |
|      | 0                                                                                                    |         | Confirmed               | Grant    | Service:<br>Immunization | Polio (IPV)                               | Active                  | 2017 Oct 24    | 2018 Jun 29    |  |
|      | 0                                                                                                    |         | Confirmed               | Grant    | Service:<br>Immunization | Pertussis (aP)                            | Active                  | 2017 Oct 24    | 2018 Jun 29    |  |
|      | 0                                                                                                    |         | Confirmed               | Grant    | Service:<br>Immunization | Haemophilus<br>influenzae type b<br>(Hib) | Active                  | 2017 Oct 24    | 2018 Jun 29    |  |
|      | 0                                                                                                    |         | Confirmed               | Grant    | Service:<br>Immunization | Diphtheria (D)                            | Active                  | 2017 Oct 24    | 2018 Jun 29    |  |
|      | 0                                                                                                    |         | Confirmed               | Grant    | Service:<br>Immunization | Measles (M)                               | Active                  | 2017 Oct 24    |                |  |
|      | 0                                                                                                    |         | Confirmed               | Grant    | Service:<br>Immunization | Mumps (Mu)                                | Active                  | 2017 Oct 24    |                |  |
|      | 0                                                                                                    |         | Confirmed               | Grant    | Service:<br>Immunization | Rubella (R)                               | Active                  | 2017 Oct 24    |                |  |
|      | 0                                                                                                    |         | Confirmed               | Grant    | Service:<br>Immunization | Varicella (Var)                           | Active                  | 2017 Oct 24    |                |  |

4. Select the **Expire Now** in the menu at the top of the table. The consent will then display Inactive in the Active column.

**Note:** If the user would like to expire the consent, then create another one that day, <u>do not select</u> **Expire Now**. Instead, end date the consent. **Expire Now** will create an end date with today's date, and another one cannot be created until the next day.

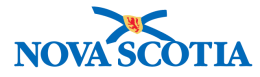

| ons  | ent D   | )irect   | ives - Immun            | ization Servic | e                        |                                           | Add to WQ | Save Reset     |                |
|------|---------|----------|-------------------------|----------------|--------------------------|-------------------------------------------|-----------|----------------|----------------|
| ome) | 2       | 1250     | Authority               | 1              |                          | 1-                                        |           |                |                |
| Cons | sent Di | irective | s                       |                |                          |                                           |           |                | <b>^</b>       |
|      |         |          |                         |                |                          |                                           |           |                | Add            |
| Up   | date    | View     | Confirm                 | Expire Now Dis | card Delete              | Copy as Draft                             | Documents |                |                |
|      | ⊽       | 8        | Status O<br>Filter On - | Filter -       | Directive Type           | Antigen 🗢<br>Filter 👻                     | Active O  | Effective From | Effective To 🗘 |
|      | 0       | 1        | Confirmed               | Grant          | Service:<br>Immunization | Tetanus (T)                               | Inactive  | 2017 Oct 24    | 2017 Oct 26    |
|      | 0       | 1        | Confirmed               | Grant          | Service:<br>Immunization | Polio (IPV)                               | Inactive  | 2017 Oct 24    | 2017 Oct 26    |
|      | 0       |          | Confirmed               | Grant          | Service:<br>Immunization | Pertussis (aP)                            | Active    | 2017 Oct 24    | 2018 Jun 29    |
|      | o       |          | Confirmed               | Grant          | Service:<br>Immunization | Haemophilus<br>influenzae type b<br>(Hib) | Active    | 2017 Oct 24    | 2018 Jun 29    |
|      | 0       |          | Confirmed               | Grant          | Service:<br>Immunization | Diphtheria (D)                            | Active    | 2017 Oct 24    | 2018 Jun 29    |
|      | 0       |          | Confirmed               | Grant          | Service:<br>Immunization | Measles (M)                               | Active    | 2017 Oct 24    |                |
|      | 0       |          | Confirmed               | Grant          | Service:<br>Immunization | Mumps (Mu)                                | Active    | 2017 Oct 24    |                |
|      | 0       |          | Confirmed               | Grant          | Service:<br>Immunization | Rubella (R)                               | Active    | 2017 Oct 24    |                |
|      | 0       |          | Confirmed               | Grant          | Service:                 | Varicella (Var)                           | Active    | 2017 Oct 24    |                |

5. Click **Save.** Panorama will now remove the inactive consent from the table and display only the active consents.

| Upd | late | View | / Confirm               | Expire Now Dis | card Delete              | Copy as Draft                             | Documents               |                |                |
|-----|------|------|-------------------------|----------------|--------------------------|-------------------------------------------|-------------------------|----------------|----------------|
|     | ◙    | 8    | Status 🗘<br>Filter On 👻 | Filter -       | Directive Type           | Antigen ≎<br>Filter 👻                     | Active 🗘<br>Filter On 👻 | Effective From | Effective To 🗘 |
|     | 0    |      | Confirmed               | Grant          | Service:<br>Immunization | Pertussis (aP)                            | Active                  | 2017 Oct 24    | 2018 Jun 29    |
|     | 0    |      | Confirmed               | Grant          | Service:<br>Immunization | Haemophilus<br>influenzae type b<br>(Hib) | Active                  | 2017 Oct 24    | 2018 Jun 29    |
|     | 0    |      | Confirmed               | Grant          | Service:<br>Immunization | Diphtheria (D)                            | Active                  | 2017 Oct 24    | 2018 Jun 29    |
|     | 0    |      | Confirmed               | Grant          | Service:<br>Immunization | Measles (M)                               | Active                  | 2017 Oct 24    |                |
|     | 0    |      | Confirmed               | Grant          | Service:<br>Immunization | Mumps (Mu)                                | Active                  | 2017 Oct 24    |                |
|     | 0    |      | Confirmed               | Grant          | Service:<br>Immunization | Rubella (R)                               | Active                  | 2017 Oct 24    |                |
|     | 0    |      | Confirmed               | Grant          | Service:<br>Immunization | Varicella (Var)                           | Active                  | 2017 Oct 24    |                |

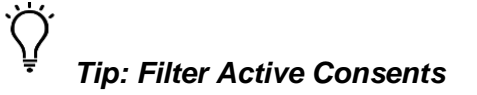

If Users wish to see all consents (both active and inactive), click the arrows at the top of the Active column and ensure that both active and Inactive are checked.

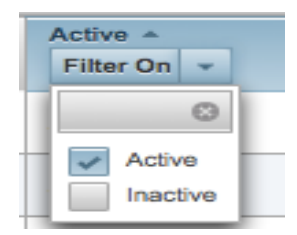

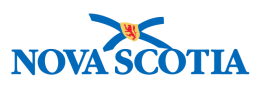

#### 2.4.3 Display and Disclosure

A Display and Disclosure directive limits the client information that can be viewed. Users should not set-up, nor change any display and disclosure directives. Always select **Service**.

| Add Consent Directive             |                                                | Apply Reset 🖨 🗙 |
|-----------------------------------|------------------------------------------------|-----------------|
| Directive Category:               | Directive Sub Category: Directive Type:        |                 |
| Display and Disclosure<br>Service | In for Refusal:<br>(100 characters remaining.) |                 |

If a **Display and Disclosure** directive is in place, and must be overridden for emergency reasons, follow the steps below.

- 1. Search for the client by Health Card Number, or if a Health Card Number is not available, search by First Name, Last Name, Gender, and Date of Birth.
- If a Display and Disclosure directive is in place, the top row will contain an Override Consent button and a message stating "Consent for Disclosure – a block exists on the display of some client(s) data".

| PNS UAT                                                       |                  |           | ALL, parsoncm 🚨 🌲 🔅 🕩                                                          |
|---------------------------------------------------------------|------------------|-----------|--------------------------------------------------------------------------------|
| Search Clients                                                | Override Consent | Search    | Search Jurisdictional Registry Retrieve Reset   😝 ?                            |
| Health Region Organization:<br>e.g. Organization Display Name |                  | act Match |                                                                                |
| Advanced Search Criteria                                      |                  |           | Consent for Disclosure - a block exists on the display of some client(s) data. |

- 3. To override, click the **Override Consent** button.
- 4. A confirmation message will display. Select **Override Reason** either **Written** or **Verbal Consent**. Note that Implied Consent is not an option.

|                  |   |         | ^ |
|------------------|---|---------|---|
| Override Reason: |   | _       |   |
|                  | - |         |   |
| م                | ٦ |         |   |
|                  |   | -       |   |
|                  |   |         |   |
| Verbal Consent   |   |         |   |
| Written Consent  |   | Confirm |   |
|                  | _ |         |   |

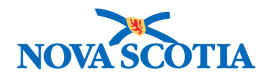

- 5. Click Confirm.
- 6. The client's data will be available to view.

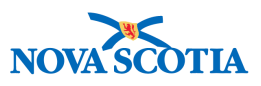

## **3 CLINICAL NOTES**

Clinical notes allow users to record notes specific to a client in a free-text form. Clinicians can record any nurse's notes, physician instructions, or any other clinical observations that cannot be stored in other location in Panorama.

#### 3.1 View Clinical Notes

There are two ways to view Clinical Notes:

- 1. Through the Client in Context Header
- 2. Through the Notes section

#### 3.1.1 Viewing Notes from the Client Context Header

The first way to view notes is from the **Client in Context Header**.

1. Go to the **Client Header** and click on the yellow **Notes** icon in the top left-hand corner.

| <b>Client Demographic</b>                          | S Add to                                                                    | o WQ Save                     | Reset                                | Save and Sync with                           | h Registry                                      |                    | ?     |
|----------------------------------------------------|-----------------------------------------------------------------------------|-------------------------------|--------------------------------------|----------------------------------------------|-------------------------------------------------|--------------------|-------|
| 1 Notes                                            |                                                                             |                               |                                      |                                              |                                                 | Ad                 | ctive |
| Client ID: 14                                      | Name(Last, First Middle)/Gender:<br>Winter, Crystalla / Female              | Hea<br>040                    | Ith Card No:<br>0000000              | [<br>2<br>0                                  | Date of Birth / Ag<br>2016 Apr 20 / 1 y<br>days | e:<br>ears 6 monti | hs 6  |
| Phone Number:<br>1-(902)-666-7788(Primary<br>home) | Jurisdiction Info:<br>Department of Health and Wellness,Nova S<br>Authority | Add<br>cotia Health Pro<br>/- | itional ID Type<br>vincial health se | Additional ID:<br>ervice provider identifier |                                                 |                    |       |

2. The **Clinical Notes** screen will appear. A summary table will display all documented clinical notes.

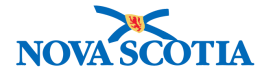

| linical Not                           | es         |                                    |                            |                      |           |                                       |                    |              |           |                          |                 |              | ?        |       |
|---------------------------------------|------------|------------------------------------|----------------------------|----------------------|-----------|---------------------------------------|--------------------|--------------|-----------|--------------------------|-----------------|--------------|----------|-------|
| Notes                                 |            |                                    |                            |                      |           |                                       |                    |              |           |                          |                 |              | ACT      | IVE   |
| Client ID:                            |            | Name(Las<br>Winter, Cr             | st, First M<br>ystalla / F | liddle)/G<br>emale   | ender:    | Health Card No<br>0400000000          | <b>:</b>           |              | Date of E | Birth / Ag<br>20 / 1 yes | e:<br>ars 6 mon | ths 6 days   |          |       |
| Phone Number:                         |            | Jurisdicti                         | on Info:                   |                      |           | Additional ID                         | ype /              |              |           |                          |                 |              |          |       |
| 1-(902)-<br>666-7788(Primary<br>home) |            | Departme<br>Wellness,<br>Authority | nt of Healt<br>Nova Scot   | th and<br>tia Health | 1         | Provincial healt<br>provider identifi | h servid<br>er / - | ce           |           |                          |                 |              |          |       |
| otes                                  |            |                                    |                            |                      |           |                                       |                    |              |           |                          |                 |              | tide N   | Notes |
| isplay Notes For:                     | Client: W  | Vinter, Cry                        | stalla                     |                      | 1         | Include Rela                          | ted En             | tities: 💽    | 2         |                          |                 |              |          |       |
| Subject Line:                         |            |                                    |                            |                      |           | Status:                               |                    |              |           |                          |                 | 2            |          |       |
| Workgroup for<br>Author:              |            |                                    |                            |                      |           | S Workgro<br>Transcrit                | up for<br>er:      |              |           |                          |                 |              |          | 0     |
| Author:                               |            |                                    |                            |                      |           | C Transcrit                           | er:                |              |           |                          |                 |              |          | ٢     |
| Note Type:                            |            |                                    |                            |                      |           | 0                                     |                    |              |           |                          |                 |              |          |       |
| Note Date:                            | From:      |                                    | 1                          | 1                    | ===       |                                       | To:                |              | 1         | 1                        |                 | l.           |          |       |
|                                       |            | уууу                               | mm                         | dd                   |           |                                       |                    | уууу         | mm        | dd                       |                 |              |          |       |
|                                       |            |                                    |                            |                      | *******   |                                       | **********         | *****        | *******   |                          |                 | Display      | Clea     | ır    |
| results found.                        |            |                                    |                            |                      | To view   | w a Note below, cl                    | ck on it           | ts Note D    | ate. The  | list reflect             | ts the reco     | ords you hav | /e acces | s to. |
| Row Actions: View                     | w All Note | es in Tabl                         | e Upda                     | ate Note             | View No   | ote Corrections                       | Delet              | te Note      |           | Au                       | thor Note       | Transc       | ribe Not | te    |
| Move                                  | e selected | i note to                          |                            |                      |           |                                       | • M                | love Not     | Ð         |                          |                 |              |          |       |
| Created Date                          | /Time      | Note D                             | ate/Time                   |                      | Note Type | Subject Line                          | • <u>Au</u>        | <u>ithor</u> |           | Attached                 |                 | tatus 🔻 C    | orrecte  | ₫▼    |
| O 2017 Oct 26 1                       | 3:10 ADT   | <u>2017 O</u>                      | ct 26 13:0                 | 0 ADT                | Clinician | Clinic Visit                          | Tes                | ster, Pan    | orama     | Client 14                | C               | omplete      |          |       |

3. Users can click on the hyperlink in the **Note Date/Time column** to display the **Note Details**.

| Note Details                                          |                                                                          | ☆ Hide Note Details |
|-------------------------------------------------------|--------------------------------------------------------------------------|---------------------|
| M Age 1 of 1 🕨 M                                      |                                                                          |                     |
| Note is associated with Client ID 14                  |                                                                          |                     |
| Note ID: 5                                            | Status: Complete                                                         |                     |
| Author: Tester, Panorama                              | Note Date: 2017 Oct 26 13:00 ADT                                         |                     |
| Role: superuser                                       | Created Date/Time: 2017 Oct 26 13:10 ADT                                 |                     |
| Note Type: Clinician                                  | Completed Date: 2017 Oct 26                                              |                     |
| Subject Line: Clinic Visit                            |                                                                          |                     |
| Client was brought to the clinic for an assessment of | cold symptoms, prior to receiving a vaccine. She was seen by Dr. Greene. |                     |
|                                                       |                                                                          |                     |
| M 🖪 Page 1 of 1 🕨 🗎                                   |                                                                          |                     |

#### 3.1.2 Viewing Clinical Notes from Notes

The second way to view documented clinical notes is directly through the **Notes** process as outlined in the following steps:

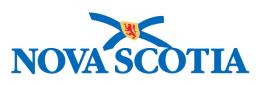

1. Go to the Left-Hand Navigation menu and click on the Notes section.

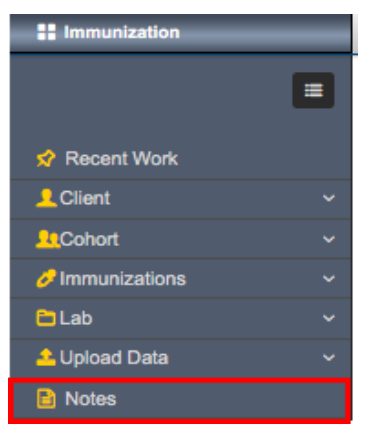

2. The **Clinical Notes** screen will be displayed. Any documented **Clinical Notes** will be displayed in the summary table.

| Clinical Not                                                       | es          |                                     |                                    |            |                               |                                               |                     |             |                       |                             |            |                 | ?        |       |
|--------------------------------------------------------------------|-------------|-------------------------------------|------------------------------------|------------|-------------------------------|-----------------------------------------------|---------------------|-------------|-----------------------|-----------------------------|------------|-----------------|----------|-------|
| Notes                                                              |             |                                     |                                    |            |                               |                                               |                     |             |                       |                             |            |                 | ACT      | IVE   |
| Client ID:                                                         | N           | lame(Last<br>Vinter, Crys           | , First Middle)<br>stalla / Female | /Gender:   | Health<br>040000              | Card No:                                      |                     | 1           | Date of I<br>2016 Apr | Birth / Age:<br>20 / 1 year | rs 6 month | is 6 days       |          |       |
| Phone Number:                                                      | J           | urisdictio                          | n Info:                            |            | Additio                       | nal ID Ty                                     | pe /                |             |                       |                             |            |                 |          |       |
| 1-(902)-<br>666-7788(Primary<br>home)                              | D<br>V<br>A | epartment<br>Vellness,N<br>uthority | t of Health and<br>ova Scotia Hea  | llth       | Additio<br>Provinc<br>provide | nal ID:<br>ial health<br>r identifier         | service<br>r / -    | e           |                       |                             |            |                 |          |       |
| Notes                                                              |             |                                     |                                    |            |                               |                                               |                     |             |                       |                             |            | :               | 🕆 Hide N | lotes |
| Subject Line:<br>Workgroup for<br>Author:<br>Author:<br>Note Type: |             |                                     |                                    |            | S<br>VV<br>Ti<br>C Ti         | tatus:<br>/orkgrouj<br>ranscribe<br>ranscribe | p for<br>er:<br>er: | (<br>(<br>( |                       |                             |            |                 |          | 0     |
| Note Date:                                                         | From:       |                                     | 1 1                                |            |                               |                                               | To:                 |             | 1                     | 1                           |            |                 |          |       |
|                                                                    |             | уууу                                | mm dd                              |            |                               |                                               |                     | уууу        | mm                    | dd                          |            |                 |          |       |
|                                                                    |             |                                     |                                    |            |                               |                                               |                     |             |                       |                             |            | Display         | Clea     | r     |
| 1 results found.                                                   |             |                                     |                                    | To viev    | w a Note b                    | elow, clic                                    | k on its            | Note D      | ate. The              | list reflects               | the recor  | ds you hav      | e acces  | s to. |
| Row Actions: View                                                  | w All Notes | s in Table                          | Update Not                         | te View No | ote Correc                    | ctions                                        | Delete              | Note        |                       | Aut                         | hor Note   | Transc          | ribe Not | e     |
| Move                                                               | selected    | note to                             |                                    |            |                               | -                                             | Mo                  | ove Note    | •                     |                             |            |                 |          |       |
| Created Date                                                       | /Time 🔻     | Note Dat                            | te/Time                            | Note Type  | Subje                         | ect Line 1                                    | Aut                 | hor         |                       | Attached                    | To 🔻 Sta   | itus 🔻 <u>C</u> | orrected | 4     |
| O 2017 Oct 26 1                                                    | 3:10 ADT    | 2017 Oct                            | 26 13:00 ADT                       | Clinician  | Clinic                        | Visit                                         | Test                | er, Pano    | orama                 | Client 14                   | Co         | mplete          |          |       |

3. Users can click on the hyperlink in the **Note Date/Time** column to display the **Note Details.** 

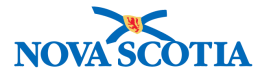

| Note Details                                            |                                                                         | ☆ Hide Note Details |
|---------------------------------------------------------|-------------------------------------------------------------------------|---------------------|
| Page 1 of 1                                             |                                                                         |                     |
| Note is associated with Client ID 14                    |                                                                         |                     |
| Note ID: 5                                              | Status: Complete                                                        |                     |
| Author: Tester, Panorama                                | Note Date: 2017 Oct 26 13:00 ADT                                        |                     |
| Role: superuser                                         | Created Date/Time: 2017 Oct 26 13:10 ADT                                |                     |
| Note Type: Clinician                                    | Completed Date: 2017 Oct 26                                             |                     |
| Subject Line: Clinic Visit                              |                                                                         |                     |
| Client was brought to the clinic for an assessment of c | old symptoms, prior to receiving a vaccine. She was seen by Dr. Greene. |                     |
|                                                         |                                                                         |                     |
| Page 1 of 1                                             |                                                                         |                     |

#### 3.2 Record Clinical Notes

To record a new Clinical Note, follow the steps below.

1. Go to the Left-Hand Navigation menu and click on the Notes section. The Clinical Notes screen will be displayed. Click Author Note.

| Notes                    |           |             |         |          |        |         |                               |          |               |                       |                        | *         | Hide Notes |
|--------------------------|-----------|-------------|---------|----------|--------|---------|-------------------------------|----------|---------------|-----------------------|------------------------|-----------|------------|
| Display Notes For:       | Client:   | Winter, Cry | vstalla |          |        | 0       | nclude Related En             | tities:  |               |                       |                        |           |            |
| Subject Line:            |           |             |         |          |        |         | Status:                       |          |               |                       | 0                      |           |            |
| Workgroup for<br>Author: |           |             |         |          |        | 0       | Workgroup for<br>Transcriber: |          |               |                       |                        |           | ٥          |
| Author:                  |           |             |         |          |        | ٢       | Transcriber:                  |          |               |                       |                        |           | ٢          |
| Note Type:               |           |             |         |          |        | 0       |                               |          |               |                       |                        |           |            |
| Note Date:               | From:     |             | 1       | 1        |        |         | To:                           |          | /             | 1                     | =                      |           |            |
|                          |           | уууу        | mm      | dd       |        |         |                               | уууу     | mm            | dd                    |                        |           |            |
|                          |           |             |         |          |        |         |                               |          |               |                       | [                      | Display   | Clear      |
| 0 results found.         |           |             |         |          | To v   | iew a N | ote below, click on it        | s Note I | Date. The lis | st <del>eflecte</del> | t <del>he record</del> | you have  | access to. |
| Row Actions: Vie         | ew All No | tes in Tab  | le Up   | date Not | e View | Note C  | orrections Delet              | e Note   |               | Auth                  | or Note                | Transcrit | be Note    |

 The Author Note screen will be displayed. Enter the Subject, Note Date and Note Time. The date and time will default to the time the note is documented. The Note Type can be selected from the drop-down menu. The role is the user's role in Panorama. The Common Phrases and Common Phrases List will not be used in NS.

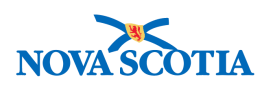

| uthor Note                            |                                                                      |                                                      |                                                          | 0 4           |
|---------------------------------------|----------------------------------------------------------------------|------------------------------------------------------|----------------------------------------------------------|---------------|
|                                       |                                                                      |                                                      |                                                          | ACTIVE        |
| Client ID:<br>14                      | Name(Last, First Middle)/Gender:<br>Winter, Crystalla / Female       | Health Card No: 0400000000                           | Date of Birth / Age:<br>2016 Apr 20 / 1 years 6 months 6 | days          |
| Phone Number:                         | Jurisdiction Info:                                                   | Additional ID Type /                                 |                                                          |               |
| 1-(902)-<br>666-7788(Primary<br>home) | Department of Health and<br>Wellness,Nova Scotia Health<br>Authority | Provincial health service<br>provider identifier / - |                                                          |               |
| ote is being creat                    | ted for Client ID 14                                                 |                                                      |                                                          |               |
| te ID: -                              |                                                                      | Status: -                                            |                                                          |               |
| Required Field                        |                                                                      |                                                      |                                                          |               |
| Author:                               | Tester, Panorama                                                     | Role: superuser                                      |                                                          |               |
| Subject:                              | Clinic Visit                                                         |                                                      |                                                          |               |
| Note Date:                            | 2017 / 10 / 26 🔛<br>yyyy mm dd                                       | ★ Note Time: 13                                      | : 00 :ADT<br>mm                                          |               |
| Note Type:                            | Clinician                                                            | 0                                                    |                                                          |               |
| Common Phrases List:                  |                                                                      |                                                      | _                                                        |               |
| Common Phrases:                       |                                                                      | Add to Note                                          | 9                                                        |               |
| Note:                                 | rr Arial                                                             | 비 로콜콜 듣는 개념                                          | I                                                        |               |
|                                       |                                                                      |                                                      |                                                          |               |
| Client was brough<br>Dr. Greene.      | t to the clinic for an assessment                                    | of cold symptoms, price                              | or to receiving a vaccine. She                           | e was seen by |
|                                       |                                                                      |                                                      |                                                          |               |

3. Type the note in the Note field. Click **Note Complete**. Users can also record a note and select **Save as Draft.** The note can then be completed at a later time.

# Tip: Difference Between Author and Transcribe Notes

An **Author Note** is a note written and documented by the user themselves. A **Transcribe Note** is a note written on behalf of another clinician. While the **Transcribe Note** functionality is available in NS, it will not be used. Clerks do not have permission to create notes.

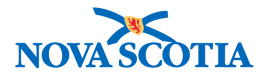

Authors write a note and complete it in order to save it. Once completed, it becomes part of the clinical record and it is available for others to see. The author is permitted to correct it, but those changes are tracked. The original note and all subsequent corrected versions are still accessible in the system.

Panorama will then display a confirmation that the **Note** was saved, and the new note will be added to the **Notes** in the Client Header.

| View Note                    |                                                                      |                                                                        |                                                               | ? E    |
|------------------------------|----------------------------------------------------------------------|------------------------------------------------------------------------|---------------------------------------------------------------|--------|
| A Notes                      |                                                                      |                                                                        |                                                               | ACTIVE |
| Client ID:                   | Name(Last, First Middle)/Gender:<br>Winter, Crystalla / Female       | Health Card No: 040000000                                              | Date of Birth / Age:<br>2016 Apr 20 / 1 years 6 months 6 days |        |
| Phone Number:                | Jurisdiction Info:                                                   | Additional ID Type /                                                   |                                                               |        |
| 1-(902)-<br>666-7788(Primary | Department of Health and<br>Wellness,Nova Scotia Health<br>Authority | Additional ID:<br>Provincial health service<br>provider identifier / - |                                                               |        |
| Note IS associ               | ated with Client ID 14                                               | Status:                                                                | Complete                                                      |        |
| Author:                      | Tester, Panorama                                                     | Note Date:                                                             | 2017 Oct 26 13:00 ADT                                         |        |
| Role:                        | superuser                                                            | Completed Date:                                                        | 2017 Oct 26                                                   |        |
| Note Type:                   | Clinician                                                            |                                                                        |                                                               |        |
| Subject:                     | Clinic Visit                                                         |                                                                        |                                                               |        |
| Client was brought to        | the clinic for an assessment of cold symptoms, p                     | rior to receiving a vaccine. She                                       | e was seen by Dr. Greene.                                     |        |
|                              |                                                                      |                                                                        | Correct Note                                                  | Close  |

#### 3.3 Update Clinical Notes

- 1. To update a note, search for the note following the search process.
- 2. Select the note and click **Update Note**.

| 1 results found.            |                       | To view a N  | lote below, click or | n its Note Date. Th | e list reflects the r | ecords you h | ave access to |
|-----------------------------|-----------------------|--------------|----------------------|---------------------|-----------------------|--------------|---------------|
| Row Actions: View All Notes | in Table Update Note  | View Note C  | orrections           | lete Note           | Author N              | lote Trans   | scribe Note   |
| Move selected n             | ote to                |              | <b></b>              | Move Note           |                       |              |               |
| Created Date/Time           | Note Date/Time        | Note Type 🔻  | Subject Line 🔻       | Author 🔻            | Attached To           | Status 🔻     | Corrected     |
| 2017 Dec 19 13:38 AST       | 2017 Dec 19 13:36 AST | Immunization | Clinic Visit         | ALL, parsoncm       | Client 14             | Complete     |               |
| Total: 1                    | ge 1 of 1 🕨 💌         |              |                      |                     |                       | Jump to page | ə: 📃 🛃        |
|                             |                       |              |                      |                     |                       |              |               |

3. The Correct Note screen displays. Make the update and click Note Complete.

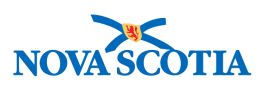

| Subject:                       | Clinic Visit                                                                                                    |
|--------------------------------|----------------------------------------------------------------------------------------------------|
| Note Date:                     | 2017 / 12 / 19 🔛 Note<br>yyyy mm dd Time: 13 : 36 :AST<br>hh mm                                                                                                    |
| Note Type:                     | Immunization                                                                                                    |
| Common Phrases List:           |                                                                                                    |
| Common Phrases:                | C Add to Note                                                                                                    |
| T Normal 🗧 T 🗸                 | Arial 📀 7pt 🜍 b i Ц ≧ Ξ Ξ 🗄 🗄 🚈 🛀                                                                                                    |
| T Normal <b>O</b> T            | Arial $\bigcirc$ 7pt $\bigcirc$ b $i \underline{u} \equiv \equiv \equiv \equiv \pm \pm \pm$                                                                                                    |
| T Normal Client saw Dr. Greene | Arial $\bigcirc$ 7pt $\bigcirc$ b $i$ $\underline{u}$ $\geqq \geqq \blacksquare \doteq \blacksquare \bigstar$                                                                                  |
| T Normal Client saw Dr. Greene | Arial $\bigcirc$ 7pt $\bigcirc$ b $i \ \underline{u} \equiv \underline{a} \equiv \underline{a} \equiv \underline{b} = \underline{b} = \underline{b} = \underline{b}$ e to investigate a cough. |
| T Normal Client saw Dr. Greene | Arial $\bigcirc$ 7pt $\bigcirc$ b $i$ $\underline{u} \cong \cong \exists \vdots \equiv 2 $                                                                                                    |
| T Normal Client saw Dr. Greene | Arial $\bigcirc$ 7pt $\bigcirc$ b $i \\ \\ \\ \\ \\ \\ \\ \\ \\ \\ \\ \\ \\ \\ \\ \\ \\ \\ $                                                                                                   |

4. To view corrections to a note, click **View Note Corrections**.

| selected note | to                 |                                                                 |                                             |                                                                                                    |                                                                                                    |                                                                                                    |                                                                                                    |
|---------------|--------------------|-----------------------------------------------------------------|---------------------------------------------|----------------------------------------------------------------------------------------------------|----------------------------------------------------------------------------------------------------|----------------------------------------------------------------------------------------------------|----------------------------------------------------------------------------------------------------|
|               |                    |                                                                 | <b>_</b>                                    | Move Note                                                                                                    |                                                                                                    |                                                                                                    |                                                                                                    |
| /Time Voi     | te Date/Time       | Note Type                                                       | Subject Line                                | Author                                                                                                    | Attached To                                                                                                    | Status 🔻                                                                                                    | Corrected                                                                                                    |
| 3:38 AST 201  | 7 Dec 19 13:36 AST | Immunization                                                    | Clinic Visit                                | ALL, parsoncm                                                                                                    | Client 14                                                                                                    | Complete                                                                                                    | <b>√</b>                                                                                                    |
|               | 3:38 AST 201       | Note Date/Time           3:38 AST         2017 Dec 19 13:36 AST | 3:38 AST 2017 Dec 19 13:36 AST Immunization | Note Date/Time         Note Type         Subject Line           3:38 AST         2017 Dec 19 13:36 AST         Immunization         Clinic Visit | Note Date/Time         Note Type         Subject Line         Autnor           3:38 AST         2017 Dec 19 13:36 AST         Immunization         Clinic Visit         ALL, parsoncm | Author     Author     Author       3:38 AST     2017 Dec 19 13:36 AST     Immunization     Clinic Visit     ALL, parsoncm     Client 14 | Author     Author     Author     Author     Author     Author       3:38 AST     2017 Dec 19 13:36 AST     Immunization     Clinic Visit     ALL, parsoncm     Client 14     Complete |

5. The corrections will display.

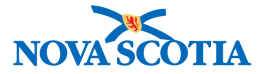

| te ID:                                                                                            | 27                                                                                                    |                                                       | Status:              | Complete           |  |
|---------------------------------------------------------------------------------------------------|----------------------------------------------------------------------------------------------------|-------------------------------------------------------|----------------------|--------------------|--|
| thor:                                                                                             | ALL, parsoncm                                                                                         |                                                       | Role:                | superuser          |  |
| mpleted Date:                                                                                     | 2017 Dec 19                                                                                           |                                                       |                      |                    |  |
| orrection #1 (Cu                                                                                  | rrent Note):                                                                                          |                                                       |                      |                    |  |
| Corrector:                                                                                        | ALL, parsonce                                                                                         | m                                                     | Correction Date: 201 | / Dec 19 13:42 AST |  |
| Note Date:                                                                                        | 2017 Dec 19                                                                                           | Note Time: 13:36                                      |                      |                    |  |
| Note Type:                                                                                        | Immunization                                                                                          |                                                       |                      |                    |  |
| Subject:                                                                                          | Clinic Visit                                                                                          |                                                       |                      |                    |  |
| Note:                                                                                             |                                                                                                    |                                                       |                      |                    |  |
| Client saw Dr                                                                                     | . Greene to investigate a                                                                             | i cough <mark>and elevated</mark>                     | temperature.         |                    |  |
| Client saw Dr                                                                                     | . Greene to investigate a                                                                             | ı cough <mark>and elevated</mark>                     | temperature.         |                    |  |
| Client saw Dr<br>riginal Note:<br>Note Date:                                                      | 2017 Dec 19                                                                                           | cough <mark>and elevated</mark><br>Note Time: 13:36   | temperature.         |                    |  |
| Client saw Dr<br>riginal Note:<br>Note Date:<br>Note Type:                                        | . Greene to investigate a<br>2017 Dec 19<br>Immunization                                              | cough <mark>and elevated</mark><br>Note Time: 13:36   | temperature.         |                    |  |
| Client saw Dr<br>vriginal Note:<br>Note Date:<br>Note Type:<br>Subject:                           | . Greene to investigate a<br>2017 Dec 19<br>Immunization<br>Clinic Visit                              | n cough <mark>and elevated</mark><br>Note Time: 13:36 | temperature.         |                    |  |
| Client saw Dr<br>vriginal Note:<br>Note Date:<br>Note Type:<br>Subject:<br>Note:                  | . Greene to investigate a<br>2017 Dec 19<br>Immunization<br>Clinic Visit                              | n cough <mark>and elevated</mark><br>Note Time: 13:36 | temperature.         |                    |  |
| Client saw Dr<br>vriginal Note:<br>Note Date:<br>Note Type:<br>Subject:<br>Note:<br>Client saw Dr | . Greene to investigate a<br>2017 Dec 19<br>Immunization<br>Clinic Visit<br>: Greene to investigate a | Note Time: 13:36                                      | temperature.         |                    |  |
| Client saw Dr<br>vriginal Note:<br>Note Date:<br>Note Type:<br>Subject:<br>Note:<br>Client saw Dr | . Greene to investigate a<br>2017 Dec 19<br>Immunization<br>Clinic Visit<br>: Greene to investigate a | Note Time: 13:36                                      | temperature.         |                    |  |
| Client saw Dr<br>vriginal Note:<br>Note Date:<br>Note Type:<br>Subject:<br>Note:<br>Client saw Dr | . Greene to investigate a<br>2017 Dec 19<br>Immunization<br>Clinic Visit<br>. Greene to investigate a | Note Time: 13:36                                      | temperature.         |                    |  |
| Client saw Dr<br>vriginal Note:<br>Note Date:<br>Note Type:<br>Subject:<br>Note:<br>Client saw Dr | . Greene to investigate a<br>2017 Dec 19<br>Immunization<br>Clinic Visit<br>. Greene to investigate a | Note Time: 13:36                                      | temperature.         |                    |  |

6. Click Close.

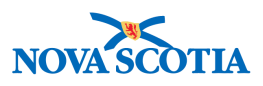

## **4 CLIENT WARNINGS**

Panorama provides client warnings as fast and consistent ways to communicate important information to be considered when providing services to a client. The information contained in the **Client Warnings** should not include any explicit clinical details. Users should consider the client's privacy and the protection of sensitive information when creating client warnings.

Some types of Warnings are created automatically by Panorama:

- Special Considerations
- Allergies

Warnings may also be created manually.

This section contains the following subsections:

- 1. View Client Warnings
- 2. Record Client Warnings
- 3. Update Client Warnings
- 4. Delete Client Warnings

#### 4.1 View Client Warnings

There are two ways to view client warnings. The first method demonstrates the ease and speed with which clinicians can alert others to key information about the client. The following steps outline this process.

1. Go to the **Client Context Header** and click on the yellow **Alerts** icon in the top left-hand corner.

| Alerts                                             |                                                                                         |                                                                                             | Active                                                    |
|----------------------------------------------------|-----------------------------------------------------------------------------------------|---------------------------------------------------------------------------------------------|-----------------------------------------------------------|
| Client ID: 0                                       | Name(Last, First Middle)/Gender:<br>Avocada, Isabelle / Female                          | Health Card No:<br>140000000                                                                | Date of Birth / Age:<br>2011 May 25 / 6 years 5<br>months |
| Phone Number:<br>1-(902)-989-5575(Primary<br>home) | Jurisdiction Info:<br>Department of Health and Wellness,Nova Scotia Health<br>Authority | Additional ID Type / Additional ID:<br>Provincial health service provider identifier /<br>- |                                                           |

2. The **Client Warnings** screen will appear. A summary table will display client warnings, as well as any Special Considerations. Special Considerations will be covered in IMM 101.

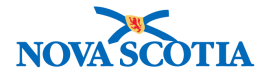

| Clier | nt Warr | ings             |                |                                                                                      | × (* |
|-------|---------|------------------|----------------|--------------------------------------------------------------------------------------|------|
|       |         |                  |                |                                                                                      | Add  |
| Up    | date    | View Delete      |                |                                                                                      |      |
|       | B       | Effective From * | Effective To 🗘 | Message 🗘                                                                            |      |
|       |         | 2017 Oct 26      |                | Client has a significant fear of needles. Allow for extra time during immunizations. |      |
| Tota  | l: 1    |                  |                |                                                                                      | 10 - |

The second way to view documented client warnings is directly through the Client Warning process as outlined in the following steps:

1. Go to the Left-Hand Navigation menu and click on the Client Warnings section.

| 🔗 Recent Work           |  |  |  |  |  |  |  |
|-------------------------|--|--|--|--|--|--|--|
| LClient V               |  |  |  |  |  |  |  |
| Search Clients          |  |  |  |  |  |  |  |
| Client Details ~        |  |  |  |  |  |  |  |
| Client Demographics     |  |  |  |  |  |  |  |
| Occupation/Education    |  |  |  |  |  |  |  |
| Health Services         |  |  |  |  |  |  |  |
| Financial Assistance    |  |  |  |  |  |  |  |
| Aboriginal Information  |  |  |  |  |  |  |  |
| Immigration Information |  |  |  |  |  |  |  |
| Client Warnings         |  |  |  |  |  |  |  |
| Client Relationships    |  |  |  |  |  |  |  |

2. The **Client Warnings** screen will be displayed. Any documented Client Warnings will be displayed in the summary table.

| pdate Cli                                                                                                    | ent Warning           | js                                                           |                                                               | Add to WQ                    | Save          | Reset                            | log                     | 0     | ?    |
|----------------------------------------------------------------------------------------------------|-----------------------|--------------------------------------------------------------|---------------------------------------------------------------|------------------------------|---------------|----------------------------------|-------------------------|-------|------|
| 1 Alerts                                                                                                    |                       |                                                              |                                                               |                              |               |                                  |                         | Act   | tive |
| Client ID:<br>21                                                                                                 | <u><u><u></u></u></u> | Name(Last, First Middle)/Gende<br>Avocada, Isabelle / Female | er: H<br>1                                                    | lealth Card No:<br>400000000 |               | Date of Bi<br>2011 May<br>months | rth / Age:<br>25 / 6 ye | ars 5 |      |
| Phone Number: Jurisdiction Info:<br>1-(902)-989-5575(Primary Department of Health and Wellner<br>home) Authority |                       | Iness,Nova Scotia Health F                                   | dditional ID Type / Addition<br>Provincial health service pro | nal ID:<br>ovider identifier | 1             |                                  |                         |       |      |
| Client Warn                                                                                                    | ings                  |                                                              |                                                               |                              |               |                                  | Ý                       | \$    |      |
|                                                                                                    |                       |                                                              |                                                               |                              |               |                                  |                         | Ad    | ld   |
| Update                                                                                                    | View Dele             | te                                                           |                                                               |                              |               |                                  |                         |       |      |
| 8                                                                                                    | Effective From        | ▼ Effective To ≎                                             | Message ≎                                                     |                              |               |                                  |                         |       |      |
|                                                                                                    | 2017 Oct 26           |                                                              | Client has a significant fear of ne                           | eedles. Allow for extra time | during immuni | zations.                         |                         |       |      |
| Total: 1                                                                                                    |                       |                                                              |                                                               |                              |               |                                  | (                       | 10    | •    |

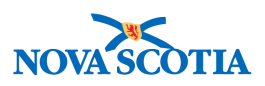

#### 4.2 Record Client Warnings

To record a new Client Warning, follow the steps below.

1. Go to the **Left-Hand Navigation** menu and click on the **Client Warnings** section. The **Add Client Warnings** screen will be displayed. Click **Add**.

| Π | Client | Warn | ings             |                | ×                                                                                                    | *        |
|---|--------|------|------------------|----------------|----------------------------------------------------------------------------------------------------|----------|
|   |        |      |                  |                |                                                                                                    | Add      |
|   | Upd    | ate  | View Delete      |                |                                                                                                    |          |
|   |        |      | Effective From * | Effective To 🗘 | Message 🗘                                                                                                    |          |
|   |        |      | 2017 Oct 26      |                | Client has a significant fear of needles. Allow for extra time during immunizations.                                        |          |
|   |        |      | 2017 Oct 26      |                | Client has extensive psoriasis on upper torso and arms. Orders received to administer immunizat thigh until further notice. | tions on |

- 2. The Add Client Warnings screen will be displayed. Enter the Effective From date. If this is an ongoing issue, leave the Effective To date blank.
- 3. Type the relevant client warning information in the **Message** field. Click **Apply**.

| Add Client Warning                                                                   | Apply | Reset | ₽.   | ×  |
|--------------------------------------------------------------------------------------|-------|-------|------|----|
| * Effective From: To:<br>2017/10/26 I yyyy/mm/dd                                     |       |       |      |    |
| * Message:                                                                           |       |       |      |    |
| Client is scheduled to start six weeks of Prednisone therapy as of October 26, 2017. |       |       |      |    |
| (165 characters remaining.)                                                          | 1     |       |      |    |
|                                                                                      |       | Apply | Rese | et |

4. Panorama will then display the new client warning in the summary table with an icon to indicate a pending Client Warning.

| Clien | t Warı | nings            |                |                                                                                                    |
|-------|--------|------------------|----------------|----------------------------------------------------------------------------------------------------|
|       |        |                  |                | Add                                                                                                    |
| Up    | date   | View Delete      |                |                                                                                                    |
|       |        | Effective From * | Effective To 🗘 | Message 🗘                                                                                                    |
|       | Ð      | 2017 Oct 26      |                | Client is scheduled to start six weeks of Prednisone therapy as of October 26, 2017.                                               |
|       |        | 2017 Oct 26      |                | Client has a significant fear of needles. Allow for extra time during immunizations.                                               |
|       |        | 2017 Oct 26      |                | Client has extensive psoriasis on upper torso and arms. Orders received to administer immunizations on thigh until further notice. |
| Total | 1: 3   |                  |                |                                                                                                    |

5. Click **Save** to add the new Client Warning.

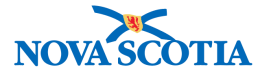

| Update Client Warning                              | S                                                                                                    |                                                                                      | Add to WQ                                                 | Save Reset 1 6 2                               |  |  |  |  |
|----------------------------------------------------|----------------------------------------------------------------------------------------------------|--------------------------------------------------------------------------------------|-----------------------------------------------------------|------------------------------------------------|--|--|--|--|
| Alerts                                             |                                                                                                    |                                                                                      |                                                           | Active                                         |  |  |  |  |
| Client ID:<br>21                                   | Name(Last, First Middle)/Gender<br>Avocada, Isabelle / Female                                                                                                    | Health Card No:<br>140000000                                                         | Date of Birth / Age:<br>2011 May 25 / 6 years 5<br>months |                                                |  |  |  |  |
| Phone Number:<br>1-(902)-989-5575(Primary<br>home) | Phone Number:<br>1-(902)-989-5575(Primary<br>home)  Jurisdiction Info:<br>Department of Health and Wellness,Nova Scotia Health<br>Authority  Additional ID Type / A<br>Provincial health sen -  Client Warnings was successfully<br>updated.  Client Warnings was successfully<br>updated. |                                                                                      |                                                           |                                                |  |  |  |  |
| Client Warnings                                    |                                                                                                    |                                                                                      |                                                           | *                                              |  |  |  |  |
|                                                    |                                                                                                    |                                                                                      |                                                           | Add                                            |  |  |  |  |
| Update View Dele                                   | te                                                                                                    |                                                                                      |                                                           |                                                |  |  |  |  |
| Effective From                                     | <ul> <li>Effective To \$</li> </ul>                                                                                                    | Message 🗘                                                                            |                                                           |                                                |  |  |  |  |
| 2017 Oct 26                                        |                                                                                                    | Client is scheduled to start s                                                       | six weeks of Prednisone the                               | rapy as of October 26, 2017.                   |  |  |  |  |
| 2017 Oct 26                                        |                                                                                                    | Client has a significant fear of needles. Allow for extra time during immunizations. |                                                           |                                                |  |  |  |  |
| 2017 Oct 26                                        |                                                                                                    | Client has extensive psorias thigh until further notice.                             | is on upper torso and arms                                | Orders received to administer immunizations on |  |  |  |  |

#### 4.3 Update Client Warnings

If changes are required to the client's Client Warning, users can perform this easily.

- 1. Go to the **Left-Hand Navigation** and the **Client Warnings** section. The summary table will display current Client Warnings.
- 2. Select the desired Client Warning to be updated. Click **Update**.

| Clie | ent Wa | rnings           |                | 1. A. A. A. A. A. A. A. A. A. A. A. A. A.                                                                                      | \$     |
|------|--------|------------------|----------------|----------------------------------------------------------------------------------------------------|--------|
|      |        | _                |                |                                                                                                    | Add    |
| L    | Jpdate | View Delete      |                |                                                                                                    |        |
|      | 8      | Effective From * | Effective To 🗘 | Message 🗘                                                                                                    |        |
| 0    |        | 2017 Oct 26      |                | Client is scheduled to start six weeks of Prednisone therapy as of October 26, 2017.                                           |        |
|      |        | 2017 Oct 26      |                | Client has a significant fear of needles. Allow for extra time during immunizations.                                           |        |
|      | )      | 2017 Oct 26      |                | Client has extensive psoriasis on upper torso and arms. Orders received to administer immunization thigh until further notice. | ons on |

3. The **Update Client Warning** screen will be displayed. Enter the updated information in the appropriate fields.

| Update Client Warning                                                                | Apply | Reset | Ð | )     | 6 |
|--------------------------------------------------------------------------------------|-------|-------|---|-------|---|
| Effective From: To:     2017/10/26     Jyyy/mm/dd                                    |       |       |   |       |   |
| * Reason for Update: Comment:                                                        |       |       |   |       |   |
|                                                                                      |       |       |   |       |   |
| * Message:                                                                           |       |       |   |       |   |
| Client is scheduled to start six weeks of Prednisone therapy as of October 26, 2017. |       |       |   |       |   |
| (166 characters remaining.)                                                          |       |       |   |       |   |
|                                                                                      |       | Apply | R | teset |   |

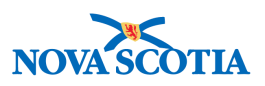

4. Select the Reason for Update from the dropdown menu.

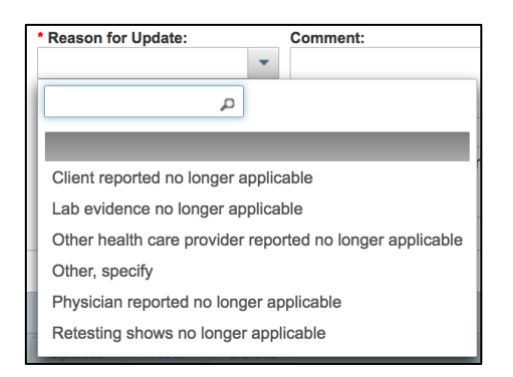

5. If the reason is not present in the list, select Other and add a comment in the Comment field. Click **Apply.** 

| Update Client Warning                                                                                                    | Apply | Reset | •   | ×  |
|----------------------------------------------------------------------------------------------------|-------|-------|-----|----|
| * Effective From:       Io:         2017/10/26       2017/10/26         * Reason for Update:       Comment:         Other, specify       ✓         Mother does not want her daughter to take Prenisone. Physician has agreed to this request. |       |       |     |    |
| * Message:                                                                                                    |       |       |     |    |
| (166 characters remaining.)                                                                                                    |       |       |     |    |
|                                                                                                    |       | Apply | Res | et |

6. The updated Client Warning will be displayed in the summary table with an icon indicating that an update is pending.

| Updat                                                   | e Cl                               | ient Warnings    | S                                                                                                    |                                                      |                                                | Add to WQ                                                    | Save                          | Reset                          | 1                      | log            | ₽?     |
|---------------------------------------------------------|------------------------------------|------------------|----------------------------------------------------------------------------------------------------|------------------------------------------------------|------------------------------------------------|--------------------------------------------------------------|-------------------------------|--------------------------------|------------------------|----------------|--------|
| Aler<br>Client II<br>21<br>Phone N<br>1-(902)-<br>home) | rts<br>D:<br>C<br>lumber<br>989-55 | 575(Primary      | Name(Last, First Middle)/Gend<br>Avocada, Isabelle / Female<br>Jurisdiction Info:<br>Department of Health and We<br>Authority | ler:<br>Ilness,Nova Scotia Health                    | Health Ci<br>1400000<br>Additiona<br>Provincia | ard No:<br>000<br>al ID Type / Additi<br>al health service p | onal ID:<br>rovider identifié | Date of 1<br>2011 Ma<br>months | Birth / A<br>ay 25 / 6 | ge:<br>i year: | Active |
| Clien                                                   | t War                              | nings            |                                                                                                    |                                                      |                                                |                                                              |                               |                                |                        | / [            | Add    |
| Upo                                                     | late                               | View Delete      | 2                                                                                                    |                                                      |                                                |                                                              |                               |                                |                        |                |        |
|                                                         | 8                                  | Effective From * | Effective To \$                                                                                                    | Message 🗘                                            |                                                |                                                              |                               |                                |                        |                |        |
|                                                         |                                    | 2017 Oct 26      | 2017 Oct 26                                                                                                    | Client is scheduled to sta                           | art six weeks of                               | Prednisone thera                                             | py as of Octob                | er 26, 2017.                   |                        |                |        |
|                                                         |                                    | 2017 Oct 26      |                                                                                                    | Client has a significant fe                          | ear of needles.                                | Allow for extra tim                                          | e during immu                 | nizations.                     |                        |                |        |
|                                                         |                                    | 2017 Oct 26      |                                                                                                    | Client has extensive pso thigh until further notice. | oriasis on upper                               | torso and arms. C                                            | Orders received               | to administer                  | immun                  | izatio         | ns on  |

7. Click **Save**. A message will appear confirming the update was saved.

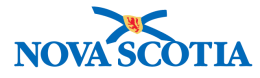

| Update Cli                                                                                                    | ent Warnings                                                                                             |                                                            |                              |                       | Add to WQ                              |         | Save                | Reset                          | ii log                       | ₽?     |
|----------------------------------------------------------------------------------------------------|----------------------------------------------------------------------------------------------------|------------------------------------------------------------|------------------------------|-----------------------|----------------------------------------|---------|---------------------|--------------------------------|------------------------------|--------|
| Alerts                                                                                                    |                                                                                                    |                                                            |                              |                       |                                        |         |                     |                                |                              | Active |
| Client ID:<br>21                                                                                                    |                                                                                                    | ame(Last, First Middle)/Gende<br>vocada, Isabelle / Female | er:                          | Healti<br>14000       | h Card No:<br>000000                   |         |                     | Date of I<br>2011 Ma<br>months | Birth / Age:<br>ny 25 / 6 ye | ars 5  |
| Phone Number: Jurisdiction Info:<br>1-(902)-989-5575(Primary Department of Health and Wellness,<br>home) Authority                                 |                                                                                                    |                                                            | llness,Nova Scotia Health    | Additi<br>Provin<br>- | ional ID Type / A<br>ncial health serv | 1       | Client W<br>updated | arnings was s                  | uccessfull                   | ′      |
| Client Warr                                                                                                    | nings                                                                                                    |                                                            |                              |                       |                                        |         |                     |                                | Ý                            | *      |
|                                                                                                    |                                                                                                    |                                                            |                              |                       |                                        |         |                     |                                |                              | Add    |
| Update                                                                                                    | View Delete                                                                                              |                                                            |                              |                       |                                        |         |                     |                                |                              |        |
|                                                                                                    | Effective From 💌                                                                                         | Effective To 🗘                                             | Message ≎                    |                       |                                        |         |                     |                                |                              |        |
|                                                                                                    | 2017 Oct 26                                                                                              | 2017 Oct 26                                                | Client is scheduled to start | six weeks             | of Prednisone th                       | erapy a | s of Octobe         | er 26, 2017.                   |                              |        |
|                                                                                                    | 2017 Oct 26         Client has a significant fear of needles. Allow for extra time during immunizations. |                                                            |                              |                       |                                        |         |                     |                                |                              |        |
| 2017 Oct 26         Client has extensive psoriasis on upper torso and arms. Orders received to administer immunization thigh until further notice. |                                                                                                    |                                                            |                              | immunizat             | ions on                                |         |                     |                                |                              |        |
| Total: 3                                                                                                    |                                                                                                    |                                                            |                              |                       |                                        |         |                     |                                |                              | 10 -   |

#### 4.4 Delete Client Warnings

There may be occasions when a Client Warning should be deleted from a client record. Remember that Panorama will retain an audit record of all transactions in client records for security purposes, but Users can and should delete warnings made in error.

- 1. Go to the **Left-Hand Navigation** and the **Client Warnings** section. The summary table will display current Client Warnings.
- 2. Select the desired Client Warning to be updated by clicking on the checkbox to the left. Click **Delete**.

| Clier | nt War | nings     |          |                |                                                                                                    |
|-------|--------|-----------|----------|----------------|----------------------------------------------------------------------------------------------------|
|       |        |           |          |                | Add                                                                                                    |
| Up    | date   | View      | Delete   |                |                                                                                                    |
|       | 8      | Effective | e From 🔻 | Effective To 🗘 | Message 🗘                                                                                                    |
| 0     |        | 2017 Oc   | t 26     |                | Client is scheduled to start six weeks of Prednisone therapy as of October 26, 2017.                                               |
|       |        | 2017 Oc   | t 26     |                | Client has a significant fear of needles. Allow for extra time during immunizations.                                               |
|       |        | 2017 Oc   | t 26     |                | Client has extensive psoriasis on upper torso and arms. Orders received to administer immunizations on thigh until further notice. |

3. Panorama will prompt the user to confirm the deletion. Click **Confirm**.

| Confirmation                                                                               | ×               |
|--------------------------------------------------------------------------------------------|-----------------|
| Confirm deletion of: Client is scheduled to start six weeks of Prednisone therapy as of Oc | tober 26, 2017. |
|                                                                                            | Confirm         |

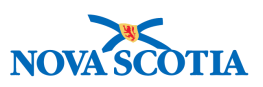

4. The Client Warning will appear grayed out in the summary table. Click **Save** to confirm the deletion is saved in the client record.

| Jpdate C                              | ient Warning      | gs                                                             |                                                         |                       | Add to WQ                                         | Save                             | Reset 🛛 🖉 🕞                                               |
|---------------------------------------|-------------------|----------------------------------------------------------------|---------------------------------------------------------|-----------------------|---------------------------------------------------|----------------------------------|-----------------------------------------------------------|
| 1 Alerts                              |                   |                                                                |                                                         |                       |                                                   |                                  | Active                                                    |
| Client ID:<br>21                      |                   | Name(Last, First Middle)/Gen<br>Avocada, Isabelle / Female     | der:                                                    | Health<br>14000       | n Card No:<br>000000                              |                                  | Date of Birth / Age:<br>2011 May 25 / 6 years 5<br>months |
| Phone Numbe<br>1-(902)-989-5<br>home) | r:<br>575(Primary | Jurisdiction Info:<br>Department of Health and We<br>Authority | ellness,Nova Scotia Health                              | Additi<br>Provir<br>- | onal ID Type / Addition<br>ncial health service p | onal ID:<br>rovider identifier / | 1                                                         |
| Client Wa                             | nings             |                                                                |                                                         |                       |                                                   |                                  | × 👔                                                       |
|                                       |                   |                                                                |                                                         |                       |                                                   |                                  | Add                                                       |
| Update                                | View Dele         | te                                                             |                                                         |                       |                                                   |                                  |                                                           |
| 8                                     | Effective From    | ▼ Effective To ≎                                               | Message 🗘                                               |                       |                                                   |                                  |                                                           |
|                                       | 2017 Oct 26       | 2017 Oct 26                                                    | Client is scheduled to start                            | six weeks             | of Prednisone thera                               | py as of October                 | 26, 2017.                                                 |
|                                       | 2017 Oct 26       |                                                                | Client has a significant fea                            | r of needle           | s. Allow for extra tim                            | e during immuniz                 | ations.                                                   |
|                                       | 2017 Oct 26       |                                                                | Client has extensive psoria thigh until further notice. | asis on upp           | per torso and arms. C                             | orders received to               | administer immunizations on                               |
| Total: 3                              |                   |                                                                |                                                         |                       |                                                   |                                  | 10 -                                                      |

5. The deleted client warning will be removed from the summary table and Panorama will provide a message confirming the client warning was successfully updated (deleted).

| Upda                    | ate Cli                                                                                                    | ent Warning                                                    | js       |                        |                                                                                      |                                                            | Add to WQ         | !                  | Save           | Res                                  | set    |        | log      | ₽?     |
|-------------------------|----------------------------------------------------------------------------------------------------|----------------------------------------------------------------|----------|------------------------|--------------------------------------------------------------------------------------|------------------------------------------------------------|-------------------|--------------------|----------------|--------------------------------------|--------|--------|----------|--------|
| <u> </u>                | lerts                                                                                                    |                                                                |          |                        |                                                                                      |                                                            |                   |                    |                |                                      |        |        |          | Active |
| Clien<br>21             | t ID:                                                                                                    | Name(Last, First Middle)/Gender:<br>Avocada, Isabelle / Female |          |                        |                                                                                      | Health Card No: Date of Bi<br>140000000 2011 May<br>months |                   |                    |                | f Birth / Age:<br>May 25 / 6 years 5 |        |        |          |        |
| Phone<br>1-(90)<br>home | Phone Number: Jurisdiction Info:<br>1-(902)-989-5575(Primary Department of Health and Wellness,Nova<br>home) Authority |                                                                |          | ess,Nova Scotia Health | Additi<br>Provir<br>-                                                                | ional ID Type / A<br>ncial health sen                      | (                 | Client V<br>update | Varnings<br>d. | was s                                | ucces  | sfully |          |        |
| Clie                    | ent Warı                                                                                                    | nings                                                          |          |                        |                                                                                      |                                                            |                   |                    |                |                                      |        |        | × [      | *      |
|                         |                                                                                                    |                                                                |          |                        |                                                                                      |                                                            |                   |                    |                |                                      |        |        |          | Add    |
| U                       | pdate                                                                                                    | View Dele                                                      | te       |                        |                                                                                      |                                                            |                   |                    |                |                                      |        |        |          |        |
|                         | 8                                                                                                    | Effective From                                                 | • Effect | tive To 🗘              | Message 🗘                                                                            |                                                            |                   |                    |                |                                      |        |        |          |        |
|                         | )                                                                                                    | 2017 Oct 26                                                    |          |                        | Client has a significant fear of needles. Allow for extra time during immunizations. |                                                            |                   |                    |                |                                      |        |        |          |        |
|                         | )                                                                                                    | 2017 Oct 26                                                    |          |                        | Client has extensive psorias thigh until further notice.                             | sis on upp                                                 | per torso and arr | ms. Ord            | ders received  | d to admir                           | nister | immur  | nization | is on  |

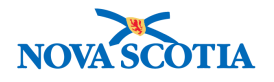

# 5 ALLERGIES

Allergies are complex physiologic self defense processes in response to environmental, biologic, or other irritants. Responses can range from mild to severe in overall severity, and can be life-threatening in some situations. Some allergies may impact clinical decisions informing the recommendation of vaccine administration.

The section includes the following sections:

- View Allergies
- Record Allergies
- Update Allergies
- Delete Allergies

#### 5.1 View Allergies

The steps below are how to view a client's documented Allergies:

1. Go to the **Left-Hand Navigation** menu and, under the Client section, click on **Allergies**.

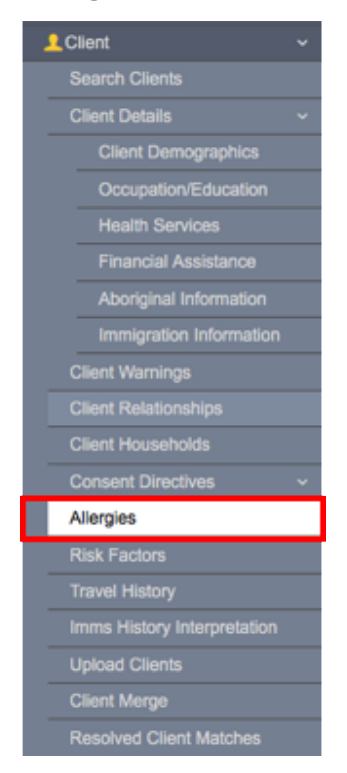

2. The **Allergies** screen will be displayed. Any documented **Allergies** will be displayed in the summary table.

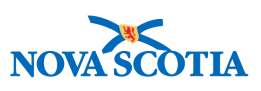

| Aller               | gies   |                  |                                                             | Add to WQ          | Set No Known Allergi                                                    | es Save        | Reset                                                         |
|---------------------|--------|------------------|-------------------------------------------------------------|--------------------|-------------------------------------------------------------------------|----------------|---------------------------------------------------------------|
| Ale<br>Client<br>33 | ID:    | Nam<br>Ella,     | e(Last, First Middle)/Gender:<br>, Cinder / Female - Female | He<br>11           | alth Card No:<br>11111104                                               | Da<br>20       | Active<br>te of Birth / Age:<br>05 Dec 31 / 11 years 9 months |
| Phone<br>-(-)       | Number | : Juris<br>Wes   | sdiction Info:<br>.tern Zone,Bridgewater Public Hea         | Adualth Office Pro | ditional ID Type / Additional ID:<br>ovincial health service provider i | identifier / - |                                                               |
| Aller               | rgies  |                  |                                                             |                    |                                                                         |                |                                                               |
|                     |        |                  |                                                             |                    |                                                                         |                | Add                                                           |
| Up                  | date   | View Delete      |                                                             |                    |                                                                         |                |                                                               |
|                     | 8      | Allergy 🗘        | Severity 🗘                                                  | Reaction \$        | Effective From *                                                        | Effective To 🗘 | Client Warnings 🗘                                             |
|                     |        | Menjugate (Men-C | C-C) Severe (prevents daily activities)                     | Anaphylaxis        | 2007 Jan 08                                                             |                | ~                                                             |
| Tota                | ıl: 1  |                  |                                                             |                    |                                                                         |                | 10 -                                                          |

3. The User may also go to the top left-hand corner of the Client Context Header and click on the **Alerts** icon.

| Client Alerts    |                 |                     |                    |                                                                                                    | ✓ Actions ¥                                            |
|------------------|-----------------|---------------------|--------------------|----------------------------------------------------------------------------------------------------|--------------------------------------------------------|
| Client ID:<br>50 | Client<br>Avoca | Name:<br>ada, Allen | <b>He</b> a<br>450 | alth Card Number:<br>00000000                                                                                               | Date of Birth / Age:<br>2012 Jul 17 / 5 years 3 months |
| Effective From * | Effective To *  | Туре +              |                    | Message                                                                                                    | Last Edited By O                                       |
| 2015 Mar 15      |                 | Allergy             |                    | Allergy: Egg protein, Severity: Mild<br>(does not interfere with daily activities),<br>Reaction Desc: Skin/mucosal reaction | Panorama, Tester                                       |
| 2014 Feb 03      |                 | Client Warning      |                    | Client is very fearful of needles.<br>Provide extra time for all<br>immunizations.                                          | Panorama, Tester                                       |
| Total: 2         | 1.              |                     |                    |                                                                                                    | 10 -                                                   |

4. Allergies will be displayed with the other documented Client Alerts.

#### 5.2 Record Allergies

To record new Allergies, follow the steps below:

1. Go to the Left-Hand Navigation menu and click on the Allergies section. The Allergies screen will be displayed. Click Add.

| Allergies                                                                       |                                                                                                    | Add to WQ          | Set No Known Allergies                                                                         | Save                        | Reset                        |                       | × (            | •     | ?  |
|---------------------------------------------------------------------------------|----------------------------------------------------------------------------------------------------|--------------------|------------------------------------------------------------------------------------------------|-----------------------------|------------------------------|-----------------------|----------------|-------|----|
| Client ID:<br>50 <b>D</b><br>Phone Number:<br>1-(902)-444-5566(Primary<br>home) | Name(Last, First Middle)/Gender:<br>Avocada, Allen / Male<br>Jurisdiction Info:<br>Department of Health and Wellness,N<br>Authority | Nova Scotia Health | Health Card No:<br>450000000<br>Additional ID Type / Addition<br>Provincial health service pro | nal ID:<br>ovider identifie | Date of<br>2012 Ju<br>months | Birth / A<br>I 17 / 5 | ge:<br>years 3 | Activ | /e |
| Allergies                                                                       |                                                                                                    |                    |                                                                                                |                             |                              |                       |                | \$    |    |
| There is no data to display                                                     |                                                                                                    |                    |                                                                                                |                             |                              |                       | 1              | Add   |    |

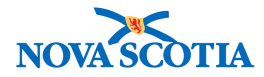

2. The **Add Allergies** screen will be displayed. **Show as Client Warning** should be automatically checked. If not, click on the checkbox to add documented Allergies to the Client Alerts. Required fields are indicated with a red asterisk.

| Add Allergy                    |                                       |                   | Apply | Reset | ₽   | ×   |
|--------------------------------|---------------------------------------|-------------------|-------|-------|-----|-----|
| Show as Client Warning         | Some allergy types require a comment. |                   |       |       |     |     |
| Allergy Category:              | * Allergy Type:                       | Allergy Sub Type: |       |       |     |     |
| Severity:                      |                                       |                   |       |       |     |     |
| • Reaction:                    | Other Reaction Description:           |                   |       |       |     |     |
| 10.1                           | (4000 characters remaining.)          |                   |       |       |     |     |
| • Date Reported:<br>yyyy/mm/dd | Source of Information:                |                   |       |       |     |     |
| Effective From: To:            | Reason for Status Change:             |                   |       |       |     |     |
| yyyymmiad i yyyymmiad i        |                                       |                   |       |       |     |     |
| comments.                      |                                       |                   |       |       |     |     |
| (4000 characters remaining.)   |                                       |                   |       |       |     |     |
|                                |                                       |                   |       | Apply | Res | set |

3. Select the Allergy Category, from the dropdown menu.

| * Allergy Category:   | _ |
|-----------------------|---|
| •                     |   |
| م ا                   |   |
|                       |   |
| Drug Allergy          |   |
| Food Allergy          |   |
| Miscellaneous Allergy |   |
| Vaccine Allergy       |   |

- 4. Select the specific **Allergy Type** from the dropdown menu. The selections will depend on the **Category** selected.
- 5. Select the specific **Allergy Sub Type** from the dropdown menu. In some cases, a sub type may not be available. This is not a mandatory field.
- 6. Select the **Severity** from the drop-down menu.

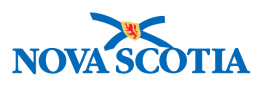

| Severity:                                                        |
|------------------------------------------------------------------|
| ·                                                                |
| ٩                                                                |
|                                                                  |
| Mild (does not interfere with daily activities)                  |
| Moderate (interferes with but does not prevent daily activities) |
| Severe (prevents daily activities)                               |
| Unknown                                                          |

7. Enter the **Reaction** by selecting from the drop-down menu

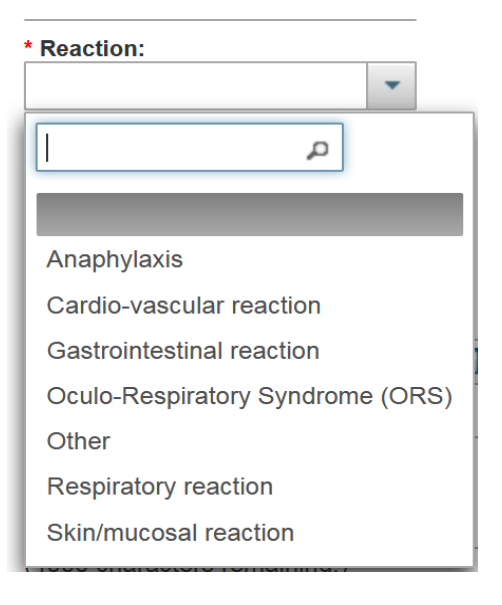

8. If the reaction is 'Other' provide more information in the **Other Reaction Description** field.

| * Reaction: |   | * Other Reaction Description: |
|-------------|---|-------------------------------|
| Other       | - |                               |
|             |   |                               |
|             |   | (4000 characters remaining.)  |

9. Enter **Source of Information**. Users can select from the drop-down menu.

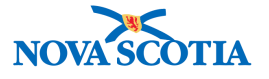

| Source of Information:  |  |  |  |  |  |  |  |  |  |
|-------------------------|--|--|--|--|--|--|--|--|--|
| Parent/guardian         |  |  |  |  |  |  |  |  |  |
| م                       |  |  |  |  |  |  |  |  |  |
|                         |  |  |  |  |  |  |  |  |  |
| Client                  |  |  |  |  |  |  |  |  |  |
| Laboratory/allergy test |  |  |  |  |  |  |  |  |  |
| Other                   |  |  |  |  |  |  |  |  |  |
| Parent/guardian         |  |  |  |  |  |  |  |  |  |
| Physician               |  |  |  |  |  |  |  |  |  |

10. Enter the **Effective From** date if known. If the allergy was linked to a specific event (reaction) or laboratory report, this can be used as the **Effective From** date. If this is an ongoing issue, leave the **Effective To** date blank.

The **Date Reported** will default to the date that the User is documenting the allergy; however, users should adjust the reported date if they were aware of the allergy earlier. Click **Apply**.

11. Panorama will then display the new Allergies in the summary table with an icon to indicate a pending Allergy will be added to the client record once the record is saved.

| AI                       | Allergies                                 |                          |             |                                                                                                    | Add to WQ             | Set No Known Allergies                                                                   | Save                                   | Reset                        | ii log                        | 8            | ?    |
|--------------------------|-------------------------------------------|--------------------------|-------------|----------------------------------------------------------------------------------------------------|-----------------------|------------------------------------------------------------------------------------------|----------------------------------------|------------------------------|-------------------------------|--------------|------|
| C<br>5<br>PI<br>1-<br>ho | lient II<br>0<br>hone N<br>(902)-<br>ome) | D:<br>Jumber:<br>444-556 | 56(Primary  | Name(Last, First Middle)/Gender:<br>Avocada, Allen / Male<br>Jurisdiction Info:<br>Department of Health and Weliness,I<br>Authority | Nova Scotia Health    | Health Card No:<br>450000000<br>Additional ID Type / Ad<br>Provincial health servic<br>- | ditional ID:<br>:e provider identifier | Date of<br>2012 Ju<br>months | Birth / Age:<br>Il 17 / 5 yea | Act<br>ars 3 | tive |
|                          | Allerg                                    | gies                     |             |                                                                                                    |                       |                                                                                          |                                        |                              |                               | *            |      |
|                          |                                           |                          |             |                                                                                                    |                       |                                                                                          |                                        |                              |                               | Add          | d    |
|                          | Upo                                       | late                     | View Delet  | te                                                                                                    |                       |                                                                                          |                                        |                              |                               |              |      |
|                          |                                           |                          | Allergy ≎   | Severity 🗘                                                                                                    | Reaction 🗘            | Effective From *                                                                         | Effective To 🗘                         | Cli                          | ent Warnir                    | ngs ≎        |      |
|                          |                                           | Ð                        | Egg protein | Moderate (interferes<br>with but does not<br>prevent daily activities)                                                              | Skin/mucosal reaction | 2015 Mar 15                                                                              |                                        |                              | $\checkmark$                  |              |      |
|                          | Total                                     | : 1                      |             |                                                                                                    |                       |                                                                                          |                                        |                              | ŀ                             | 10 -         | -    |

12. Click **Save** to add the new Allergy. A confirmation message will appear to advise the User that the Allergy has been successfully added.

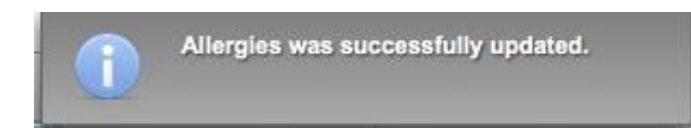

#### 5.3 Update Allergies

If changes are required to the client's Allergies, users can perform this easily.

1. Go to the **Left-Hand Navigation** and the **Allergies** section. The summary table will display current **Allergies**.

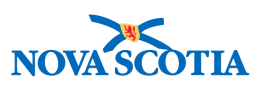

2. Select the desired Allergy to be updated by clicking on the radio button. Click **Update**.

| Aller | gies |             |                                                                        |                       |                  |                |                    |  |  |
|-------|------|-------------|------------------------------------------------------------------------|-----------------------|------------------|----------------|--------------------|--|--|
|       |      |             |                                                                        |                       |                  |                |                    |  |  |
|       | 8    | Allergy \$  | Severity ≎                                                             | Reaction \$           | Effective From * | Effective To 🗘 | Client Warnings \$ |  |  |
| 0     |      | Egg protein | Moderate (interferes<br>with but does not<br>prevent daily activities) | Skin/mucosal reaction | 2015 Mar 15      |                | s                  |  |  |
| Tota  | 1: 1 |             |                                                                        |                       |                  |                | 10 •               |  |  |

- 3. The **Update Allergies** screen will be displayed. Enter the updated information in the appropriate fields. Click **Apply** to enforce the update.
- 4. The updated **Allergies** will be displayed in the summary table with an icon indicating that an update is pending.
- 5. Click Save. A message will appear confirming the update was saved.

| AI | ergies |             |                                                 |                       |                  |                | 🤣 🚺 .             |
|----|--------|-------------|-------------------------------------------------|-----------------------|------------------|----------------|-------------------|
|    | Jpdate | View Delete |                                                 |                       |                  |                | Add               |
|    | B      | Allergy 🗘   | Severity 🗘                                      | Reaction ≎            | Effective From * | Effective To 🗘 | Client Warnings 🗘 |
|    |        | Egg protein | Mild (does not interfere with daily activities) | Skin/mucosal reaction | 2015 Mar 15      |                | $\checkmark$      |
|    |        |             |                                                 | *                     |                  | *<br>          |                   |

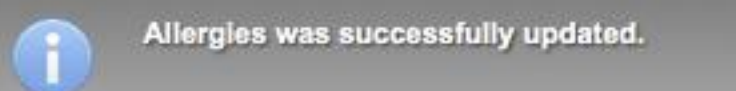

#### 5.4 Delete Allergy

There may be occasions when an Allergy should be deleted from a client record. Remember that Panorama will retain an audit record of all transactions in client records for security purposes, but Users can and should delete allergies made in error or that turn out not to be allergies.

Below are the steps to delete an Allergy:

- 1. Go to the **Left-Hand Navigation** and the **Allergies** section. The summary table will display current Allergies.
- 2. Select the desired Allergy to be deleted by clicking on the checkbox to the left. Click **Delete**.

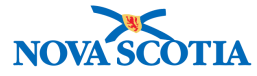

| 🔒 Alert                                                                    | ts               |                            |                                                                     |                              |                                               |                                                           | Active            |  |
|----------------------------------------------------------------------------|------------------|----------------------------|---------------------------------------------------------------------|------------------------------|-----------------------------------------------|-----------------------------------------------------------|-------------------|--|
| Client ID:<br>50 Name(Last, First Middle)/Gender:<br>Avocada, Allen / Male |                  |                            |                                                                     | Health Card No: 4500000000   |                                               | Date of Birth / Age:<br>2012 Jul 17 / 5 years 3<br>months |                   |  |
| Phone No<br>1-(902)-4<br>home)                                             | umber:<br>144-55 | 66(Primary                 | Jurisdiction Info:<br>Department of Health and Wellnes<br>Authority | s,Nova Scotia Health         | Additional ID Type /<br>Provincial health set | Additional ID:<br>vice provider identifier /              |                   |  |
| Allerg                                                                     | Allergies        |                            |                                                                     |                              |                                               |                                                           |                   |  |
|                                                                            |                  |                            |                                                                     |                              |                                               |                                                           | Add               |  |
| Upd                                                                        | ate              | View Delet                 | e                                                                   |                              |                                               |                                                           |                   |  |
|                                                                            | B                | Allergy 🗸                  | Severity 🗘                                                          | Reaction 🗘                   | Effective From *                              | Effective To 🗘                                            | Client Warnings 🗘 |  |
| $   \overline{} $                                                          |                  | Acetaminophen<br>(Tylenol) | Mild (does not interfere<br>with daily activities)                  | Gastrointestinal<br>reaction | 2017 May 23                                   |                                                           | <i>s</i> .        |  |
| $\bigcirc$                                                                 |                  | Egg protein                | Mild (does not interfere with daily activities)                     | Skin/mucosal reaction        | 2015 Mar 15                                   |                                                           | ✓                 |  |
| Total:                                                                     | 2                |                            |                                                                     |                              |                                               |                                                           | 10 -              |  |

3. Panorama will prompt the user to confirm the **Reason for Deletion**. Select the reason from the dropdown menu. Click **Confirm**.

| Confirmation ×                                                                                                    | Confirmation *                                                                                                    |
|----------------------------------------------------------------------------------------------------|----------------------------------------------------------------------------------------------------|
| Select the reason for deletion of: Acetaminophen (Tylenol)  Reason for Deletion  Altered decision Entered in error. Deletion witnessed by (type full name) | Select the reason for deletion of: Acetaminophen (Tylenol)  * Reason for Deletion: Entered in error. Deletio Confirm |

4. The Allergy will appear grayed out in the summary table. Click **Save** to confirm the deletion is saved in the client record.

| Allergies                                                                                                    |                            |                                                           | Add to WQ                    | Set No Known Allergies                                   | Save                                    | Reset    🚺 🖨                                              | ?     |
|----------------------------------------------------------------------------------------------------|----------------------------|-----------------------------------------------------------|------------------------------|----------------------------------------------------------|-----------------------------------------|-----------------------------------------------------------|-------|
| Alerts                                                                                                    |                            |                                                           |                              |                                                          |                                         | Ad                                                        | ctive |
| Client ID:<br>50                                                                                                    |                            | Name(Last, First Middle)/Gender:<br>Avocada, Allen / Male |                              | Health Card No:<br>450000000                             |                                         | Date of Birth / Age:<br>2012 Jul 17 / 5 years 3<br>months |       |
| Phone Number: Jurisdiction Info:<br>1-(902)-444-5566(Primary Department of Health and Wellness,*<br>home) Authority |                            |                                                           | s,Nova Scotia Health         | Additional ID Type / Ad<br>Provincial health servic<br>- | ditional ID:<br>e provider identifier i | 1<br>1                                                    |       |
| Allergies                                                                                                    |                            |                                                           |                              |                                                          |                                         |                                                           | *     |
|                                                                                                    |                            |                                                           |                              |                                                          |                                         | A                                                         | dd    |
| Update                                                                                                    | View Delet                 | e                                                         |                              |                                                          |                                         |                                                           |       |
| 8                                                                                                    | Allergy 🗘                  | Severity 🗘                                                | Reaction \$                  | Effective From *                                         | Effective To 🗘                          | Client Warnings \$                                        | \$    |
| 0 0                                                                                                    | Acetaminophen<br>(Tylenol) | Mild (does not interfere<br>with daily activities)        | Gastrointestinal<br>reaction | 2017 May 23                                              |                                         | ~                                                         |       |
|                                                                                                    | Egg protein                | Mild (does not interfere with daily activities)           | Skin/mucosal reaction        | 2015 Mar 15                                              |                                         | ~                                                         |       |

5. The deleted Allergy will be removed from the summary table and Client Alerts. Panorama will provide a message confirming Allergies was successfully updated (deletion completed).

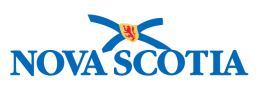

| Allergies                                                                                                    |            |                                                           | Add to WQ             | Set No Known Allergies        | Save                                                      | Reset             |  |
|----------------------------------------------------------------------------------------------------|------------|-----------------------------------------------------------|-----------------------|-------------------------------|-----------------------------------------------------------|-------------------|--|
| Alerts                                                                                                    |            |                                                           |                       |                               |                                                           | Active            |  |
| Client ID: 50                                                                                                    | <b>1</b> 1 | Name(Last, First Middle)/Gender:<br>Avocada, Allen / Male |                       | Health Card No:<br>4500000000 | Date of Birth / Age:<br>2012 Jul 17 / 5 years 3<br>months |                   |  |
| Phone Number:<br>1-(902)-444-5566(Primary<br>home) Jurisdiction Info:<br>Department of Health and Wellness,Nova Scotia Health<br>Authority Additional ID Type / /<br>Provincial health set |            |                                                           |                       |                               |                                                           |                   |  |
| Allergies                                                                                                    |            |                                                           |                       |                               |                                                           |                   |  |
|                                                                                                    |            |                                                           |                       |                               |                                                           | Add               |  |
| Update Vi                                                                                                    | ew Delete  |                                                           |                       |                               |                                                           |                   |  |
| 🖺 All                                                                                                    | ergy 🗘     | Severity 🗘                                                | Reaction 🗘            | Effective From *              | Effective To 🗘                                            | Client Warnings 🗘 |  |
| Eg                                                                                                    | g protein  | Mild (does not interfere<br>with daily activities)        | Skin/mucosal reaction | 2015 Mar 15                   |                                                           | ~                 |  |
| Total: 1                                                                                                    |            |                                                           |                       |                               |                                                           | 10 -              |  |